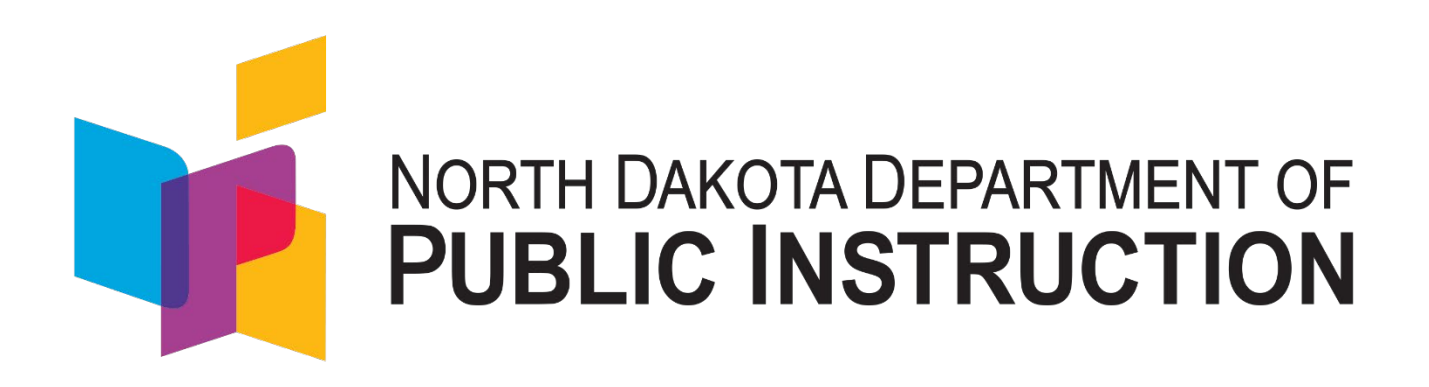

# Student Contracts and Notification System

# **Reference Guide**

December 2024

Kirsten Baesler State Superintendent Department of Public Instruction 600 East Boulevard Avenue Dept. 201 Bismarck, ND 58505-0440 nd.gov/dpi

NDDPI does not discriminate on the basis of race, color, religion, sex, national origin, disability, age, sex, gender, orientation, or genetics in its programs and activities. For inquiries regarding nondiscrimination policies, contact: Lucy Fredericks, Director of Indian/Multicultural Education, Department of Public Instruction, 600 East Boulevard Avenue, Dept. 201, Bismarck, ND 58505-0440, (701) 328-1718.

### Table of Contents

| Point o | of Contact | :                                                                      | 4    |
|---------|------------|------------------------------------------------------------------------|------|
| Refere  | nces:      |                                                                        | 4    |
| 1.      | Introduct  | ion                                                                    | 5    |
|         | 1.1        | Student Contracts, Tienet, and STARS Relationship                      | 5    |
|         | 1.2        | Notification of Placements                                             | 6    |
|         | 1.3        | Determining Residency (Financial Responsibility)                       | 7    |
|         | 1.4        | Special Education, General and Significant Medical Condition Contracts | 8    |
|         | 1.5        | Reimbursement Requests                                                 | 9    |
| 2.      | Accessing  | g the System                                                           | . 10 |
|         | 2.1        | Verifying if you already have an ND State Login                        | . 11 |
|         | 2.2        | Resetting your Password                                                | . 12 |
|         | 2.3        | Update your ND State Login Info                                        | . 13 |
|         | 2.4        | Setting up New ND State Login                                          | . 14 |
|         | 2.5        | Updating Entity Info and Adding Users                                  | . 15 |
| 3.      | Notice of  | Placement                                                              | . 16 |
|         | 3.1        | Parts of a Notice of Placement (NoP)                                   | . 16 |
|         | 3.2        | Placement Scenarios and NoP Sections                                   | . 17 |
|         | 3.3        | Completing a Notice of Placement (NoP)                                 | . 18 |
|         | 3.4        | Searching for Notices of Placement (NoP)                               | . 22 |
|         | 3.5        | Voiding and Copying Notices of Placement (NoP)                         | . 23 |
|         | 3.6        | Entering Exit Status                                                   | . 24 |
| 4.      | Allowable  | e Costs                                                                | . 25 |
|         | 4.1        | Service Costs                                                          | . 25 |
|         | 4.2        | Verifying/Updating/Adding Service Cost                                 | . 29 |
|         | 4.3        | Service Unique to Student's Individual Cost                            | . 30 |
|         | 4.4        | Special Education Transportation Cost                                  | . 31 |
|         | 4.5        | Verifying/Updating/Adding Special Education Transportation Cost        | . 32 |
|         | 4.6        | Adding Transportation Route                                            | . 32 |
|         | 4.7        | Administrative Cost (only applicable for students on IEPs)             | . 33 |
|         | 4.8        | Verifying/Updating/Adding Administrative Cost                          | . 34 |
|         | 4.9        | Boarding Care Costs                                                    | . 34 |
|         | 4.10       | Verifying/Updating/Adding Boarding Care Cost                           | . 35 |
|         | 4.11       | General Education Tuition Costs                                        | . 36 |
|         | 4.12       | Residential Daily Costs                                                | . 36 |
|         | 4.13       | Tutoring Services                                                      | . 40 |

| 5. | Student Contracts |                                                                         |      |
|----|-------------------|-------------------------------------------------------------------------|------|
|    | 5.1               | How to Read a Contract                                                  | . 40 |
|    | 5.2               | How to distinguish if it is an agency-placed or school-placed contract? | . 42 |
|    | 5.3               | Creating a Student Contract                                             | . 44 |
|    | 5.4               | Search for Contract                                                     | . 52 |
|    | 5.5               | Adding Comments and/or Attachments                                      | . 53 |
|    | 5.6               | Checking Status                                                         | . 54 |
|    | 5.7               | Contract Approval                                                       | . 54 |
|    | 5.8               | Create Amendment                                                        | . 58 |
| 6. | Reimbur           | rsements                                                                | . 58 |
|    | 6.1               | Submitting Reimbursements                                               | . 59 |
| 7. | Reports           |                                                                         | . 62 |
|    | 7.1               | Reimbursement Reports                                                   | . 62 |
|    | 7.2               | Contract List Reports                                                   | . 62 |
|    | 7.3               | Reports to Review                                                       | . 64 |

# **Point of Contact:**

| Name           | Duties                             | Email              | Phone Number |
|----------------|------------------------------------|--------------------|--------------|
| Angie Thomas - | STARS enrollments                  | afthomas@nd.gov    | 701-328-2597 |
| Placement      | Notice of placement questions      |                    |              |
| Admin.         | General education contract         |                    |              |
|                | approval                           |                    |              |
| Kim Vega-      | ND Teach contracts                 | kvega@nd.gov       | 701-328-2175 |
| Contract       | Contract reimbursements            |                    |              |
| Admin.         | Creating User Login Access         |                    |              |
|                | Medicaid match adjustments         |                    |              |
| Morgan         | Special education contact approval | mjedmundson@nd.gov | 701-328-2026 |
| Edmundson-     | Special education services         |                    |              |
| Special Ed     | questions                          |                    |              |
| Admin.         |                                    |                    |              |
| Rachel Tabler- | Significant medical condition      | ratabler@nd.gov    | 701-328-3731 |
| Medically      | approval                           |                    |              |
| Fragile Admin. | Significant medical condition      |                    |              |
|                | services questions                 |                    |              |

# **References:**

North Dakota Century Code (NDCC) – 15.1-29-14 – Student placement for non-educational purposes - Residency determination - Payment of tuition and tutoring charges. Addresses contracts for purposes other than education commonly referred to as Agency Placed Contracts. The student's school district of residence is financially responsible.

**North Dakota Century Code (NDCC) – 15.1-32-14 – High-Cost Students** Addresses **c**ontracts for students with disabilities or students with significant medical conditions commonly referred to as School Placed Contracts. These contracts are placed at the discretion of the Individual Education Program or 504 Team

North Dakota Century Code (NDCC) – 54-01-26 – Residence – Rules for determining. Addresses the rules for determining residency

**DPI website link** – Tuition and Excess Cost Reimbursement <u>https://www.nd.gov/dpi/districtsschools/finance-operations/finance/tuition-and-excess-cost-reimbursement</u>

# 1. Introduction

The Student Contract system is an online application used for the notification of student placements, creating contracts for tuition costs, and reimbursing costs to the school district for the following reasons:

- Students placed for non-educational reasons
- Students placed for educational reasons (as determined by the IEP team or 504 team)
- High-cost students (exceeding 4 times the average cost of education) within your resident district
- Contracts between educating and financially responsible entities
- Reimbursement from the State for excess cost

## 1.1 Student Contracts, Tienet, and STARS Relationship

The Student Contract system, TieNet, and the State Automated Reporting System (STARS) are connected data systems.

**TieNet** is used to create and update forms related to special education evaluation, eligibility, and services.

**STARS** is used (among other things) to:

- Load and update a student's demographic information
- Assign a state student ID (a unique identification number)
- Enroll a student

### IMPORTANT

- The Student Contract system refers to the student's enrollment record in STARS to determine the type of contract (general, special education, or medically fragile).
- In order to generate a medically fragile contract, 504 must be selected in STARS.
- Numerous enrollment issues arise from this interaction based on the incomplete or inaccurate data loaded in STARS.
- If you try to create a contract and get an 'enrollment not found' error message, the likely cause is no STARS enrollment (contact DPI Placement Admin with questions).
- STARS feeds TieNet the student's demographic information
- Notification of Placement and Student Contracts verify the student's State ID in STARS
- Users need specific permissions to view the Foster Care special program in STARS (if you don't see the foster care special program in the student's enrollment, contact your adminstrator or STARS Help for assistance)
- STARS requires the student with an active placement in the student contract system to have the Foster Care special program checked, with the 5 digit notification of placement ID loaded and the type of placement be selected via the Residential Facility dropdown (either Residental Placement or Foster Care/Relative Placement)
- If the student was placed in Foster Care by an out of state agency, check the Foster Care special program, check the box indicating the student is placed by an out of state agency and enter the name of the agency

• If a student is removed from foster care during the school year, indicate the foster care exit date in the foster care special program section of STARS

| Fos<br>PI Co | t <b>er Care</b><br>ntact: Michelle Siegfried, 701-328-3544, <u>mlsiegfried@nd.gov</u> |
|--------------|----------------------------------------------------------------------------------------|
| ľ            | Notification of Placement ID:                                                          |
|              | Is this student placed by an out of state placing agency:                              |
| ľ            | Name of Out of State Placing Agency:                                                   |
| F            | Residential Facility                                                                   |
| F            | Foster Care Exit Date:                                                                 |
|              |                                                                                        |

### **1.2** Notification of Placements

Agencies placing children are required to notify the interested parties of such placements.

Notices must be sent in a timely manner upon:

- 1. Initial placement
- 2. Annually on Sept 15<sup>th</sup> while in custody
- 3. Change in Educator

The placing agency or entity funding the student's placement provides SFN 18119, or electronic notice regarding an initial placement, and all subsequent placements of a student to the superintendent of the student's school district of residence and to the superintendent of the admitting or educating district. (NDCC 15.1-29-14(8))

# To ensure the appropriate school districts' timely and orderly assumption of financial responsibility the notification must be completed:

- 1. Within five working days after a placement is made under a court order;
- 2. Within five working days after an emergency placement is made; or
- 3. At least ten working days prior to any other placement.

Once a notification is completed an auto-generated email is sent to the involved parties listed within the contract system. The primary user emails are set up in the entity's profile, including a staff member identified as the foster care liaison. It is the responsibility of the entity to keep

the user list, emails, permissions, and profiles current. Reach out to DPI Contract Admin for concerns with profile updates.

✓ IMPORTANT: In cases of parent or legal guardian placement, the administrator of the facility, or program, determines the district of residence and completes the notification. The parent, legal guardian, or another third party is responsible for residential costs; the student contract should only include educational costs. (NDCC 15.1-29-14 (2))

When the placement is determined by the school district, the administrator of the **school district of residence (**Except in an open enrollment situation) will:

- Submit a Notice of Placement within 30 calendar days of placement. The system automatically sends an email notification to all parties including the educator, resident district, and entity making the placement decision.

## **1.3** Determining Residency (Financial Responsibility)

✓ IMPORTANT: The custodial agency determines residency. Residency is determined on initial placement and annually as of Sep 15<sup>th</sup>.

### NDCC 54-01-26. Residence - Rules for determining.

Every person has in law a residence. In determining the place of residence, the following rules must be observed:

1. It is the place where one remains when not called elsewhere for labor or other special or temporary purpose and to which the person returns in seasons of repose.

*For example*, if the parent is incarcerated, the residency is the location they lived prior to incarceration, not the detention facility

- 2. There can be only one residence.
- 3. A residence cannot be lost until another is gained.

*For example,* if a parent becomes homeless or transitory, the residency is the location they lived prior to becoming homeless

- 4. The residence of the supporting parent during the supporting parent's life, and after the supporting parent's death, the residence of the other parent is the residence of the unmarried minor children.
- 5. An individual's residence does not automatically change upon marriage, but changes in accordance with number 7 (below). The residence of either party to a marriage is not presumptive evidence of the other party's residence.

- 6. The residence of an unmarried minor who has a parent living cannot be changed by either that minor's own act or that of that minor's guardian.
- 7. The residence can be changed only by the union of act and intent.

*For example*, if a Bismarck resident marries a Bowman resident (union of act), the resident doesn't automatically change until the Bismarck resident demonstrates an intent to move (i.e., forwarding mail, terminating rental agreements, or initiating sale of residence, etc.).

If there are questions as to the legitimacy, then resident districts must reach out to the placing agency for discussion. If it is determined incorrect, the placing agency must void and create a new notification.

Types of Notifications:

- Initial Placement the first placement submitted when a student comes into custody (residential districts is determined at initial placement)
- Change of Educator Placement submitted when the student's educational entity changes (a residential district determination remains that of the annual) may be done multiple times while the student is in custody.
- Annual Sep 15 Residency Notification annually (as of Sep 15) the placing agency will review the residency determination, update as needed and submit a new notification requires annual submission while a student is in custody.

## **1.4** Special Education, General and Significant Medical Condition Contracts

The administrator of the **educating school district** will create and submit an electronic contract with current special education costs, auto-calculated general education costs or daily costs, if applicable, in the student contract system.

Upon approval by all parties with electronic signatures, a student contract is a binding form of agreement.

### **Special Education Contracts**

These guidelines apply to students on IEP's who are attending:

- 1. Within district, or
- 2. Out of district/within special education unit, or
- 3. Out of district/out of special education unit, and (allow special education admin)

It is an IEP Team decision to educate outside of the child's school of residence. The IDEA §300.116 outlines special education placement considerations.

✓ IMPORTANT: A contract must be submitted for any student placed if the expected special education costs exceed 4 times in the general school year or may exceed 4 times the average tuition costs with the anticipation of an extended school year contract.

### Examples:

- The current cost of the student's tuition and services is \$65,000, and the cost cap is \$56,080. Therefore, a student contract is required to reimburse the costs above \$56,080.
- The current cost of the student's tuition is \$50,000, and the cost cap is \$56,080. A contract may be created as a historical record. If the same student is expected to attend an extended school year (ESY) or summer program and the costs for the regular-year contract and the ESY/summer program services exceed the cost cap of \$56,080, then both regular-year summer programs and extended-year contracts must be created to refund the amount above \$56,080.

### **General Education Contracts**

For students educating with a North Dakota Public School, the contracts will auto-calculate the costs of tuition based on the educator's financial reports completed in STARS and the number of days of service in the contract.

For students educating with a private or out-of-state educator, service costs for the period of service will need to be defined by an educator and entered with the assistance of the DPI Contract Admin.

### **Significant Medical Condition Contracts**

These guidelines apply to students on 504's who are attending:

- 1. Within district, or
- 2. Out of district

It is a 504 Team decision to educate outside of the child's school of residence.

For students educating with a ND Public School, the contracts will auto-calculate the costs of tuition based on the educator's financial reports completed in STARS and the number of days of service in the contract.

For students educating with a private or out-of-state educator, service costs for the period of service will need to be defined by an educator or with the assistance of the DPI Medically Fragile Contract Admin.

✓ IMPORTANT: A contract must be submitted for any student placed if the expected education costs exceed 4 times in the general school year or may exceed 4 times the average tuition costs with the anticipation of an extended school year contract.

## **1.5** Reimbursement Requests

Request payment for excess cost at the end of the year or the conclusion of services by submitting the electronic reimbursement request from the approved student contract. (see Section 6 for instructions from the Reimbursement Module)

The **Department of Public Instruction** will:

Make a payment to the school at the close of the school year. The school will be responsible for making payment to the resident district if that is the fiscal arrangement. Payment for school placed contracts will be made through STARS and <u>only</u> at the conclusion of the school year, or end of services end date.

# 2. Accessing the System

The Student Contract System uses the ND State Login to control access. The ND State Login is controlled by NDIT. If you have problems with a username or password, you will need to contact NDIT.

NDIT - (701) 328-4470 or (877) 328-4470

Someone with administrative rights to your entity's Student Contract account can grant access to your ND State Login.

| Step                                                                                                    | Graphic                                                                                                    |  |  |
|----------------------------------------------------------------------------------------------------|----------------------------------------------------------------------------------------------------|--|--|
| <b>Step 1.</b> Go to the Student Contract web application                                                                   | https://apps.nd.gov/dpi/ndteach/SClogin.aspx                                                                                                    |  |  |
| <b>Step 2</b> . Select 'Not Sure'                                                                                           | ND Education Login         North Dakota         Iogin         Already Registered - Not sure?         North Dakota Login:         Password:         Log In         Forgot Login         Forgot Password         Update your account |  |  |
| <b>Step 3.</b> Enter an email or cell number<br>you think is associated with your ND<br>State Login and hit 'Request Login' | North Dakota Login         Verify Account         Retrieve/Verify Account User ID         Email or Cell Phone:         Cancel Request Login                                                                                        |  |  |
| <b>Step 4.</b> If the system recognized the email or cell phone, it will send you an email with your ND State Login.        |                                                                                                    |  |  |

# 2.1 Verifying if you already have an ND State Login

# 2.2 Resetting your Password

| Step                                                                                                    | Graphic                                                                                                    |  |  |
|----------------------------------------------------------------------------------------------------|----------------------------------------------------------------------------------------------------|--|--|
| <b>Step 1.</b> Go to the Student Contract web application                                                                                | https://apps.nd.gov/dpi/ndteach/SClogin.aspx                                                                                                    |  |  |
| <b>Step 2</b> . Select 'Forgot Password'                                                                                                 | ND Education Login         North Dakota_<br>login         Already Registered - Not sure?         North Dakota Login:<br>Password:<br>Log In         Forgot Login         Forgot Login         Forgot Password         Update your account |  |  |
| <b>Step 3.</b> Enter your User ID and hit<br>'Reset'                                                                                     | Vorth Dakota Login         Reset Password         To Reset your password you must enter your User ID.         *'User ID:         Forgot User ID         Cancel Reset         *'Required                                                   |  |  |
| <b>Step 4.</b> The system will send an email<br>with password reset instructions to<br>the email associated with your ND<br>State Login. |                                                                                                    |  |  |

## 2.3 Update your ND State Login Info

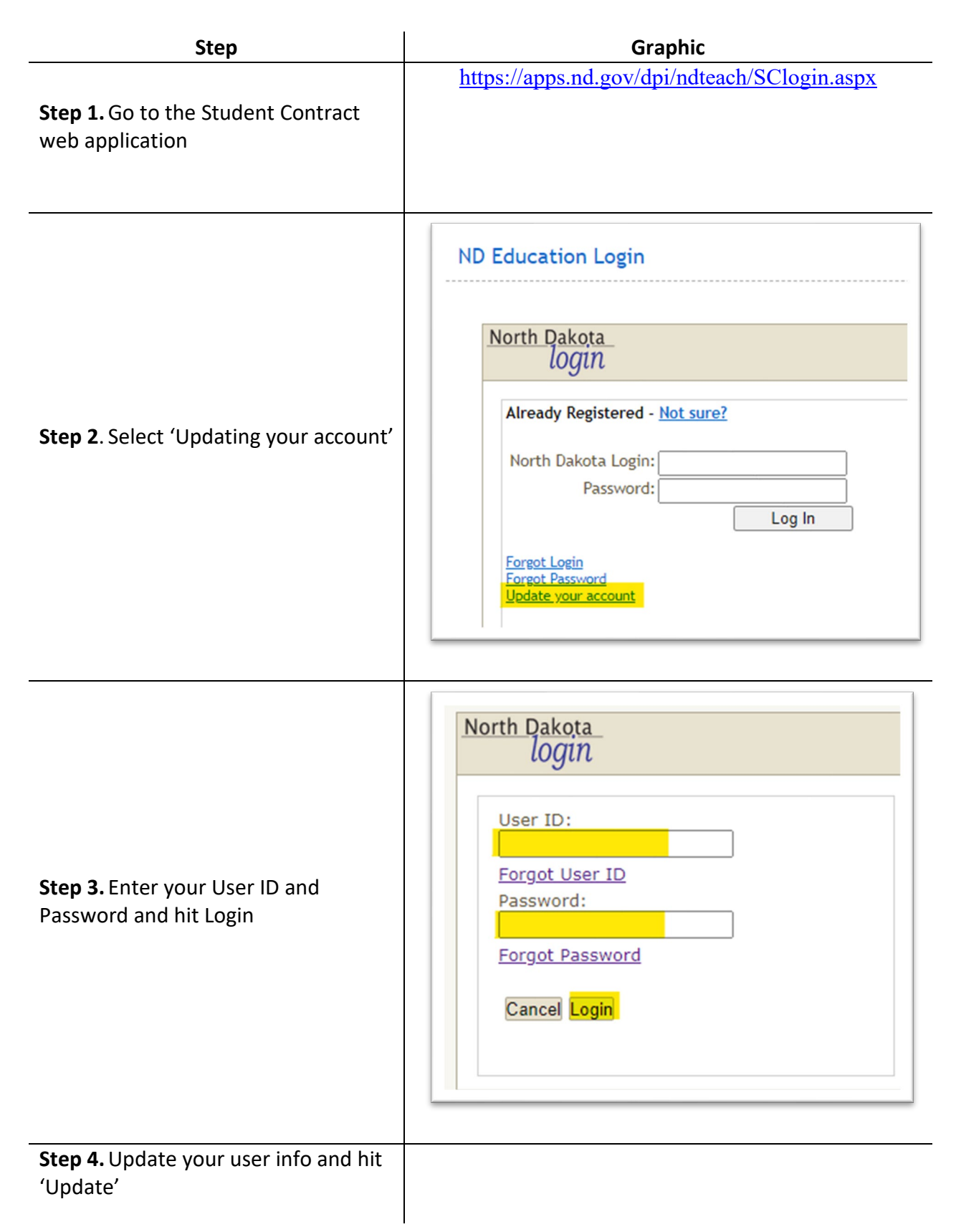

# 2.4 Setting up New ND State Login

| Step                                                                                                    | Graphic                                                                                                    |  |  |
|----------------------------------------------------------------------------------------------------|----------------------------------------------------------------------------------------------------|--|--|
| <b>Step 1.</b> Go to the Student Contract web application                                                                                                    | https://apps.nd.gov/dpi/ndteach/SClogin.aspx                                                                                                    |  |  |
| <b>Step 2</b> . Select 'Register Now!' from right side of landing page                                                                                                    | New to North Dakota Online Services?         ** Register Now!         Benefits of North Dakota Login         • One North Dakota Login and password to access multiple ND Online Services         • Register once for secure access to State services         Need help? Read through the FAQ. |  |  |
| Step 3. Enter requested information<br>(items marked with an asterisk are<br>required fields)<br>The email will be used for account<br>recovery but not by the student<br>contract system | Terms of Use         Please read the Terms of Use         North Dakota Login, you agree         of your North Dakota Login.         I Agree                                                                                                    |  |  |
| Agree to the Terms of Use<br>Hit 'Create Account' at the bottom of<br>the screen                                                                                                    | Cancel Create Account                                                                                                    |  |  |

# 2.5 Updating Entity Info and Adding Users

| Step                                                                                                    | Graphic                                                                                                    |
|----------------------------------------------------------------------------------------------------|----------------------------------------------------------------------------------------------------|
| <b>Step 1.</b> Go to the Student Contract web application                                                                                                    | https://apps.nd.gov/dpi/ndteach/SClogin.aspx                                                                                                    |
| <b>Step 2</b> . Enter your ND State Login and<br>Password. Hit' Log In'                                                                                                | North Dakota<br>LOGIN<br>Already Registered - <u>Not sure?</u><br>North Dakota Login:<br>Password:<br>Log In<br>Forgot Login<br>Forgot Password<br>Update your account |
| <b>Step 3.</b> Select 'Entity Users' under the<br>Administration section on the left-<br>hand menu<br>Note: your selections may differ from<br>the ones in the picture | Administration<br>» Manage Staff<br>» Entity Users<br>» Statewide Configuration<br>» Services<br>» Service Costs<br>» Service Costs<br>» Set Years Contracts Permitted |
| <b>If needed</b> , select your entity from the list on the next screen                                                                                                 |                                                                                                    |
| <b>Step 4</b> . The lower half of the screen list the users associated with your account                                                                               |                                                                                                    |
| To add a user, enter their ND State<br>Login and hit the green arrow to look<br>them up                                                                                | Add User<br>User Name:                                                                                                    |
| If that is the correct user, hit 'Save'                                                                                                    |                                                                                                    |
| If you want the user to draft Notices<br>of Placement or update entity info or<br>Add user, if greater access needed,<br>check box must be marked admn                 |                                                                                                    |

| Step                                                                                                    | Graphic                                               |
|----------------------------------------------------------------------------------------------------|-------------------------------------------------------|
| user. This can be added by DPI<br>Contract Admin.                                                             |                                                       |
| <b>If needed,</b> you can delete user that no<br>longer need access by hitting the 'X'<br>next to their names | Users<br>The users below currently his<br>ND Login ID |

## 3. Notice of Placement

## 3.1 Parts of a Notice of Placement (NoP)

The NoP should cover the times between initial placement until the student is in a permanent status.

The purpose of the NoP is to identify an educating and residential entity. It is the first step in allowing the educating entity to draft a contract to charge the residential entity.

Part I – Notification

This identifies the agency making the notification, the educating entity, and the financially responsible entity.

Part II – Purpose of Notification

This identifies the reason a new NoP is being sent. It also indicates when a specific placement has ended.

Part III – Student Placement Information

This identifies where the student if placed ('where the student lays their head at night'). This should correspond to the educating entity in Part I. A change of address is allowed in this section.

Part IV – Residency Determination – Payment of Tuition

This identifies who is financially responsible for the student's education. It is often the hardest thing to determine. This should correspond to the financially responsible entity in Part I.

# 3.2 Placement Scenarios and NoP Sections

| Scenario                                                                                                    |                                                                                                    | Placement            | Discharge                                         |                                    |                                                                                                    |
|----------------------------------------------------------------------------------------------------|----------------------------------------------------------------------------------------------------|----------------------|---------------------------------------------------|------------------------------------|----------------------------------------------------------------------------------------------------|
| The student:                                                                                                    | NoP Type                                                                                                    | Date                 | Date                                              | Educating Provider                 | Financial Responsibility                                                                                                    |
| <ul> <li> is placed into foster care<br/>or residential facility</li> <li> is placed under a new or<br/>updated custody order</li> <li> changes residential<br/>address</li> </ul> | Initial / New Placement                                                                                          | date of<br>placement | blank                                             | entity providing<br>education      | Resident Public School<br>District of the Child's<br>parent or legal guardian<br>(prior to foster care<br>entry)                                  |
| is moved to new<br>educational setting during<br>foster care                                                                                                    | Change in Educator                                                                                               | date of<br>placement | blank                                             | updated to new<br>educating entity | remains the same                                                                                                    |
| is in foster care or<br>residential facility on Sep<br>15 <sup>th</sup>                                                                                                    | Annual Sept. 15 <sup>th</sup> Residency<br>Notification                                                          | remains the same     | blank                                             | remains the same                   | Resident Public School<br>District <b>as of Sep 15<sup>th</sup></b><br>of the Child's parent or<br>legal guardian (prior to<br>foster care entry) |
| is discharged from foster care or residential facility                                                                                                    | None, updates are made on<br>most resent recent NoP                                                              | remains the same     | date of<br>discharge<br>put on most<br>recent NoP | remains the same                   | remains the same                                                                                                    |
| changes residential address                                                                                                    | None; placing agency should<br>notify the Educating and<br>Financially Responsible<br>Entities of address change | remains the same     |                                                   | remains the same                   | remains the same                                                                                                    |

# 3.3 Completing a Notice of Placement (NoP)

| Step                                                                                                    | Graphic                                                                       |
|----------------------------------------------------------------------------------------------------|-------------------------------------------------------------------------------|
| <b>Step 1.</b> Go to the Student Contract web application                                                                                                    | https://apps.nd.gov/dpi/ndteach/SClogin.aspx                                  |
| <ul> <li>Step 2. Select the appropriate school year from the drop-down at the top right of the screen</li> <li>The system rolls over to the next school year on Jul 01</li> <li>If a student is placed in a summer program between Jul 01 and 14 Aug, select the previous school year</li> </ul> | Notification #:<br>Status:<br>School Year: 2021-2022 V                        |
| Step 3. Select the                                                                                                    |                                                                               |
| 'Agency Making Notification'                                                                                                    |                                                                               |
| 'Educating Provider' – this is the<br>entity providing education (it may be<br>a residential facility) If the facility is not listed, contact                                                                                                    | Part I. Notification Agency Making Notification: Fevation Devider:            |
| NDDPI to get them reviewed and added as a new entity                                                                                                    | Financial Responsibility:                                                     |
| 'Financial Responsibility' – this is the<br>public school district of the student's<br>parent or guardian                                                                                                    |                                                                               |
| In some cases, they be 'State<br>Responsible <b>'</b>                                                                                                    |                                                                               |
| Step 4a. Select the purpose of the                                                                                                    |                                                                               |
| notification and enter the placement date                                                                                                    | Part II. Purpose of Notification           Purpose of Notification: <ul></ul> |
| See <b>Section 3.2</b> for a reference chart<br>to help determine what purpose of<br>the notification                                                                                                    | Placement Date:                                                               |

| Step                                                                                                    | Graphic                                                                                                    |
|----------------------------------------------------------------------------------------------------|----------------------------------------------------------------------------------------------------|
| Step 4b. If you need to enter an exit                                                                                                    |                                                                                                    |
| date, find the NoP that placed the                                                                                                    | Part II. Purpose of Notification                                                                                  |
| student in this setting                                                                                                    | Placement Date: 11/19/2019                                                                                        |
|                                                                                                    | Exit Status: OEducating Provider                                                                                  |
| Select 'Discharge of Placement' and                                                                                                    | Discharge of Placement                                                                                            |
| enter the Exit Date                                                                                                    | Exit Date:                                                                                                    |
| You can skip to the bottom of the form and hit 'Save'                                                                                                    |                                                                                                    |
| Step 5. Select the students                                                                                                    | Part III. Student Placement Information                                                                           |
| residential setting                                                                                                    | Placed at, or residing with: Ocustodial Parent/Legal Guardian                                                     |
| A student may be placed with a<br>custodial parent or legal guardian,                                                                                                    | Residential Facility     Foster Family/Relative Placement     Nonapplicable - School Placed                       |
| placement this option will not                                                                                                    |                                                                                                    |
| display a create contract ontion                                                                                                    |                                                                                                    |
| A student may be initially placed at a<br><i>residential facility</i> , then transition to<br>a <i>foster family or transitional facility</i><br>(in this case, if the educator or<br>financially responsible entity doesn't<br>change, there is no need for a new<br>NoP; section III does allow for a<br>change of address. |                                                                                                    |
| <b>Step 6</b> . Enter the student's State ID<br>The local or educating school district'<br>foster care liaison should be able to<br>provide the ID.                                                                                                    | udent State (D; (0)<br>udent First Name;<br>udent Last Name;<br>udent 000:<br>this the correct student?<br>Yes No |
| Hit the green arrow to return the student's demographic info from STARS                                                                                                    |                                                                                                    |
| If it is the correct student, hit 'Yes'                                                                                                    |                                                                                                    |
| If not, hit 'No' and verify the state ID<br>with the local or educating school<br>district                                                                                                    |                                                                                                    |
| Contact DPI for State ID questions                                                                                                    |                                                                                                    |

| Step                                                                                                    | Graphic                                                                                                    |
|----------------------------------------------------------------------------------------------------|----------------------------------------------------------------------------------------------------|
| <b>Step 7.</b> Enter the address associated with the residential setting (selected in step 5 above)                                                                                           | रेesidential Facility (If applicable) or name of Foster Care:<br>विacement Address:                                                                                                    |
| Enter the agency making the notification                                                                                                    | :ity:       itate:       !ip Code:       !ip Code:       !acing Agency:       .ustody Order Date:                                                                                                    |
| Enter the custody order date associated with this NoP                                                                                                    |                                                                                                    |
| <b>Step 8.</b> Enter the custodial Parent / Legal Guardian's name and address                                                                                                    |                                                                                                    |
| This should validate the district with<br>'Financial Responsibility' (selected in<br>Part I)                                                                                                  |                                                                                                    |
| <ul> <li>IMPORTANT: do not list the<br/>placing agency in this section</li> </ul>                                                                                                    |                                                                                                    |
| Leave it blank if there is no parent (or<br>parental rights have been<br>terminated)                                                                                                    | Part IV. Residency Determination - Payment of Tuition                                                                                                    |
| Refer to section 1.5 for rules in determining residency                                                                                                    | Custodial Parent/Legal Guardian Name, for educational purposes: Parent Address: City: State: Zip Code:                                                                                                    |
| The first selection will make the residential school district financially responsible                                                                                                    | <ul> <li>Student's custodial parent, or legal guardian, is resident of North Dakota</li> <li>Student's custodial parent, or legal guardian, is not a resident of North Dakota</li> <li>Parental rights have been terminated</li> <li>Student no longer has a custodial parent, or legal guardian</li> <li>All reasonable efforts to locate a parent, or legal guardian, have been unsuccessful</li> <li>School placement</li> </ul> |
| The next four selections will make the student 'State responsible'                                                                                                    |                                                                                                    |
| <ul> <li>IMPORTANT: DPI will contact you<br/>if you select 'all reasonable efforts<br/>to locate parent are unsuccessful'<br/>to verify the actions taken to<br/>locate the parent</li> </ul> |                                                                                                    |
| The last one (School Placement) is<br>only used for school placements (see<br>Section 1.4)                                                                                                    |                                                                                                    |
|                                                                                                    |                                                                                                    |

| Step                                                                                                    | Graphic                                              |  |  |
|----------------------------------------------------------------------------------------------------|------------------------------------------------------|--|--|
| Step 9. Select 'Create Notification'                                                                                                    | Create Notification                                  |  |  |
| You can add comments if additional explanation is needed                                                                                         | Comments                                             |  |  |
| For example – list the efforts taken to<br>locate a parent if you selected all<br>reasonable efforts to locate parent<br>are unsuccessful' above | No comments have been added.<br>« <u>Add Comment</u> |  |  |
| If comments are added, hit 'Add'<br>(below the comment section)                                                                                  | S Cancel 隆 Add                                       |  |  |
| <b>Step 10.</b> Hit 'Submit Notification'; if<br>unable to submit or missing the<br>submit button, contact DPI admin for<br>Admin Rights         | Save Submit Notification Void Notification           |  |  |
| You can print a copy of the<br>notification by selecting 'Print' from<br>the upper right                                                         | Print 🔞 Help                                         |  |  |

# 3.4 Searching for Notices of Placement (NoP)

| Step                                                                                                    | Graphic                                                                                                    |  |  |
|----------------------------------------------------------------------------------------------------|----------------------------------------------------------------------------------------------------|--|--|
| <b>Step 1.</b> Go to the Student Contract web application                                                                                                    | https://apps.nd.gov/dpi/ndteach/SClogin.aspx                                                                                                    |  |  |
| <b>Step 2</b> . Select 'List'                                                                                                    | Notifications<br>>>> List<br>>>> Create                                                                                                    |  |  |
| <ul><li>Step 3. Use any of the fields and<br/>'Placed at' selections to narrow the<br/>search</li><li>The School Year defaults to the<br/>current School Year, you can select<br/>previous years or clear the school<br/>year</li><li>Hit 'Search'</li></ul> | Filter Criteria         Notification Agency:         Educating Agency:         Financially Responsible Agency:         Status:         Status:         Student First Name:         Student First Name:         Student State ID:         Notification ID:         Placed at, or residing with: <ul> <li>© No Filter: Show all notifications</li> <li>Custodial Parent/Legal Guardian</li> <li>Residential Facility</li> <li>Foster Family/Relative Placement</li> <li>Nonapplicable - School Placed</li> </ul> Image: Search |  |  |
| If any NoPs fit your search criteria,<br>they will appear in the search results<br>Each column can be sorted                                                                                                    | Notification No. Student Student ID Status School Year                                                                                                    |  |  |
| <b>Step 4.</b> Click on the Notification No to see the associated NoP                                                                                                    | Notification No.<br>0040745<br>0040747                                                                                                    |  |  |

# 3.5 Voiding and Copying Notices of Placement (NoP)

| Step                                                                                                    | Graphic                                                                                                    |  |  |  |
|----------------------------------------------------------------------------------------------------|----------------------------------------------------------------------------------------------------|--|--|--|
| <b>Step 1.</b> Go to the Student Contract web application                                                                  | https://apps.nd.gov/dpi/ndteach/SClogin.aspx                                                                                                    |  |  |  |
| <b>Step 2</b> . Search for the NoP (section 3.4)                                                                           |                                                                                                    |  |  |  |
| <b>Step 3.</b> Go to the bottom of the NoP and select 'Void Notification'                                                  | Save Void Notification                                                                                                    |  |  |  |
| <b>Step 4.</b> Add comment to explain why the notice was voided                                                            | Void Notification of Placement         Reason for Voiding the Notification of Placement         Image: Second state of the second state of the second state of the |  |  |  |
| <b>Step 4b.</b> Voided notifications can be copied to a new NoP with editable fields so you can make corrections as needed | Copy Notification                                                                                                    |  |  |  |

## 3.6 Entering Exit Status

 ✓ IMPORTANT: A notification must be updated with an exit date if a student is no longer in custody, or the student has exited the educator's program.

Please enter the reason for exiting and the date on all notification of placements prior to creating a new notification.

By entering exit dates:

- The resident school district can verify the number of days that can be billed for the student's contract at this educator.
- The resident district can track the student's current educating provider.

| Step                                           | Graphic                                                                                                    |  |  |
|------------------------------------------------|----------------------------------------------------------------------------------------------------|--|--|
| Step 1. Go to the Student Contract             | https://apps.nd.gov/dpi/ndteach/SClogin.aspx                                                                                                    |  |  |
| web application                                |                                                                                                    |  |  |
| Step 2. Search for the NoP (section            |                                                                                                    |  |  |
| 3.4)                                           |                                                                                                    |  |  |
|                                                | Dent II. Downers of Martification                                                                                                    |  |  |
|                                                | Purpose of Notification Purpose of Notification: Annual Sept. 15th residency notification                                                                                                    |  |  |
|                                                | Placement Date: 6/11/2019                                                                                                    |  |  |
| Step 3. Select 'Educating Provider' or         | Exit Status:   Etucating Provider  Discharge of Placement                                                                                                    |  |  |
| Discharge of Flacement                         | Exit Date:                                                                                                    |  |  |
|                                                |                                                                                                    |  |  |
| <b>Step 4.</b> Enter the appropriate exit date | Part II. Purpose of Notification         Purpose of Notification:         Placement Date:         1/7/2019         Exit Status:         © Educating Provider         @ Discharge of Placement         Exit Date:         1/9/2019         MM/DD/YYYY |  |  |
| Step 5. Hit 'Save'                             | Save Void Notification                                                                                                    |  |  |

# 4. Allowable Costs

### 4.1 Service Costs

Service Codes defined in the student contract system are a district average of the special education and related services provided to children with disabilities or significant medical conditions directly. Each code has a regular school year service code and an ESY service code. The codes used must coincide with the student's IEP or 504. If the codes do not match the IEP or 504, those services will not be reimbursable.

Special education teacher and related services rates for student contracts are determined by:

- 1. A 12-month yearly average, or
- 2. By dividing the school year into two periods, a 9-month general average and a 3-month ESY average.

School districts use the Service Cost to compute the costs for a particular service area. When calculating the service cost of each code for special education staff, the district will include the total expenditures of the following:

- 1. Salaries and benefits of the staff in the district related to the code (i.e. If calculating for code 40, you would include all salaries and benefits of SLPPs in the district).
- 2. Coordinators working with the specific area
- 3. If applicable, instructional aides/general education paraprofessionals who are in the classroom and who support all students (i.e., self-contained classroom with aide). It excludes the salaries and benefits of special education paraprofessionals working directly with the student according to section J of the IEP or services listed on the 504.

Special education staff member's salaries and benefits can only be calculated in one code area (i.e. If a special education teacher works with students with Autism and OHI, that teacher salaries and benefits can be prorated for either Code 1, or Code 6, but not duplicated).

### The service area will calculate a full-time service as outlined in the example formula below:

Total Expenditures \$150,000 (salaries of teachers and aids) Hours of Service per Year 1050 Total number of FTEs 1.50 (only teachers) Formula calculation: \$150,000 total expenditures divided by 1050 hours of service = \$142.86 \$142.86 divided by the total number of FTEs 1.50 = \$95.24

# The service rate can also be used to create a rate for part-time service. This example is typical of a service rate with a defined hourly rate. See example below:

Total expenditures for the service by hour = \$75.00. If the staff member was full- time the total cost of service would be 1050 hours times \$75.00 = \$78,750.00.

Formula Calculation: \$78,750.00 total expenditures divided by 1050 hours of service = \$75.00 \$75.00 divided by total number of FTEs 1 = \$75.00

If any of the staff has other duties, such as lunchroom duty for an hour, then the percent of time/cost on the contract needs to be prorated accordingly.

If billing for paraprofessional time, which has been prorated for individual services, the costs of these services may not be duplicated in other services.

Utilize the comments section of the contract to explain changes in billing. For example, "1:1 instruction for reading and math changed to 2/9/21 to small group reading and math totaling 440 min/wk. Paraprofessional increased from 1085 to 1750 min/wk on 2/9/21. Adaptive phy ed was added on 2/9/21 for 100 min/wk".

Utilize the comment section for other clarification on the contract. For example, "Consultant is job coach" (or BCBA, RN, etc.) or "School psychologist completed three-year evaluation, 180 minutes x one week".

| Code      | Description                     | Agency Defined | Contract Types    | Status   |
|-----------|---------------------------------|----------------|-------------------|----------|
| <u>01</u> | Autism                          | True           | Special Education | Active   |
| <u>02</u> | Deaf-Blind                      | True           | Special Education | Active   |
| <u>03</u> | Speech Language                 | True           | Special Education | Active   |
| <u>04</u> | Intellectual<br>Disability      | True           | Special Education | Active   |
| <u>05</u> | Hearing Impaired                | True           | Special Education | Active   |
| <u>06</u> | Other Health<br>Impaired        | True           | Special Education | Active   |
| <u>07</u> | Orthopedically<br>Impaired      | True           | Special Education | Active   |
| <u>08</u> | Emotionally<br>Disturbed        | True           | Special Education | Active   |
| <u>09</u> | Specific Learning<br>Disability | True           | Special Education | Active   |
| <u>10</u> | Intellectual<br>Disability      | True           | Special Education | Inactive |
| <u>11</u> | Traumatic Brain<br>Injury       | True           | Special Education | Active   |
| <u>12</u> | Visually Impaired               | True           | Special Education | Active   |
| <u>13</u> | Early Childhood<br>Education    | True           | Special Education | Active   |
| <u>14</u> | Adaptive Physical<br>Education  | True           | Special Education | Active   |
| <u>15</u> | Assistive Technology            | True           | Special Education | Active   |

Below are the codes associated with these calculations:

| <u>16</u>  | Audiology                                                 | True | Special Education | Active   |
|------------|-----------------------------------------------------------|------|-------------------|----------|
| 17         | Counseling Services                                       | True | Special Education | Active   |
| 18         | Occupational<br>Therapy                                   | True | Special Education | Active   |
| <u>19</u>  | Parent Counseling<br>and Training                         | True | Special Education | Active   |
| 20         | Physical Therapy                                          | True | Special Education | Active   |
| 21         | Recreation Services                                       | True | Special Education | Active   |
| 22         | School Health<br>Services                                 | True | Special Education | Active   |
| <u>23</u>  | School Psychology                                         | True | Special Education | Active   |
| 24         | Social Work                                               | True | Special Education | Active   |
| <u>25</u>  | Work Study                                                | True | Special Education | Active   |
| <u>26</u>  | Orientation &<br>Mobility                                 | True | Special Education | Active   |
| <u>31</u>  | Non-Categorical<br>Delay                                  | True | Special Education | Active   |
| 32         | Music Therapy                                             | True | Special Education | Active   |
| <u>40</u>  | Speech-Language<br>Pathology<br>Paraprofessional-<br>SLPP | True | Special Education | Active   |
| <u>41</u>  | Certified<br>Occupational<br>Therapy Assistant-<br>COTA   | True | Special Education | Active   |
| <u>42</u>  | Physical Therapy<br>Assistant-PTA                         | True | Special Education | Active   |
| <u>43</u>  | Registered Behavior<br>Technician-RBT                     | True | Special Education | Active   |
| <u>44</u>  | Special Education<br>Technician                           | True | Special Education | Active   |
| <u>201</u> | Autism - ESY                                              | True | Special Education | Active   |
| 202        | Deaf-Blind - ESY                                          | True | Special Education | Active   |
| 203        | Speech Language -<br>ESY                                  | True | Special Education | Active   |
| <u>204</u> | Intellectual<br>Disability- ESY                           | True | Special Education | Inactive |
| <u>205</u> | Hearing Impaired -<br>ESY                                 | True | Special Education | Active   |
| <u>206</u> | Other Health<br>Impaired - ESY                            | True | Special Education | Active   |
| <u>207</u> | Orthopedically<br>Impaired - ESY                          | True | Special Education | Active   |

| <u>208</u> | Emotionally<br>Disturbed - ESY                                | True | Special Education | Active |
|------------|---------------------------------------------------------------|------|-------------------|--------|
| <u>209</u> | Specific Learning<br>Disability - ESY                         | True | Special Education | Active |
| 210        | Disability - ESY                                              | True | Special Education | Active |
| <u>211</u> | Traumatic Brain<br>Injury - ESY                               | True | Special Education | Active |
| <u>212</u> | Visually Impaired -<br>ESY                                    | True | Special Education | Active |
| <u>213</u> | Early Childhood<br>Education - ESY                            | True | Special Education | Active |
| <u>214</u> | Adaptive Physical<br>Education - ESY                          | True | Special Education | Active |
| <u>215</u> | Assistive Technology<br>- ESY                                 | True | Special Education | Active |
| <u>216</u> | Audiology - ESY                                               | True | Special Education | Active |
| <u>217</u> | Counseling Services<br>- ESY                                  | True | Special Education | Active |
| <u>218</u> | Occupational<br>Therapy - ESY                                 | True | Special Education | Active |
| <u>219</u> | Parent Counseling and Training - ESY                          | True | Special Education | Active |
| <u>220</u> | Physical Therapy -<br>ESY                                     | True | Special Education | Active |
| <u>221</u> | Recreation Services<br>- ESY                                  | True | Special Education | Active |
| 222        | School Health<br>Services - ESY                               | True | Special Education | Active |
| <u>223</u> | School Psychology -<br>ESY                                    | True | Special Education | Active |
| <u>224</u> | Social Work - ESY                                             | True | Special Education | Active |
| <u>225</u> | Work Study - ESY                                              | True | Special Education | Active |
| <u>226</u> | Non-Categorical<br>Delay- ESY                                 | True | Special Education | Active |
| <u>231</u> | Adaptive Physical<br>Education - ESY                          | True | Special Education | Active |
| 232        | Music Therapy - ESY                                           | True | Special Education | Active |
| 240        | Speech-Language<br>Pathology<br>Paraprofessional-<br>SLPP-ESY | True | Special Education | Active |
| <u>241</u> | Certified<br>Occupational<br>Therapy Assistant-<br>COTA-ESY   | True | Special Education | Active |
| 242        | Physical Therapy<br>Assistant-PTA-ESY                         | True | Special Education | Active |

| <u>243</u> | Registered Behavior<br>Technician-RBT-ESY | True | Special Education | Active |
|------------|-------------------------------------------|------|-------------------|--------|
| <u>244</u> | Special Education<br>Technician-ESY       | True | Special Education | Active |

The cost of the service on the student's individual contract must match the services received by the student with respect to the IEP, Section J, or the service listed on the 504. If further explanation is needed, utilize the 'Comments' section in the contracts system.

✓ IMPORTANT: Service Costs are locked down for the school year after a contract has been created. If an error was made when creating the service cost and editing is required after a contract has already been completed, please call NDDPI Contract Admin to unlock it. This will allow the user to re-create the rate and save. By adding in, the incorrect rate will be written over or amended.

A service rate that is later edited will not change any student contracts that have been created and approved using the old rate. If an approved contract needs to be amended to use the amended rate, the contract can be amended or voided and re-created. To prevent an excessive amount of voided contracts, please compile the data you need and complete the service rate structures for your district(s) before beginning the task of creating student contracts.

# 4.2 Verifying/Updating/Adding Service Cost

| Step                                                                                                    | Graphic                                                                                                    |
|----------------------------------------------------------------------------------------------------|----------------------------------------------------------------------------------------------------|
| <b>Step 1.</b> Go to the Student Contract web application                                                                                                    | https://apps.nd.gov/dpi/ndteach/SClogin.aspx                                                                                                    |
| <b>Step 2</b> . Select 'Service Costs' from the<br>Administrative section on the Left<br>Menu<br>Your choice may vary from the picture<br>based on user permissions            | Administration<br>» Manage Staff<br>» Entity Users<br>» Statewide Configuration<br>» Services<br>» Service Costs<br>» Set Years Contracts Permitted                                                                    |
| <b>Step 3</b> .<br>Select 'Service Cost' tab<br>Select appropriate school year<br>Select the appropriate agency<br>Hit the Green Arrow on the right of<br>the agency selection | Service Costs   Transportation Costs   Admin Costs   Boarding Care Costs         Enter the fiscal year and select the agency to view the service costs.         School Year:       2021-2022 V         Agency:       - |

| Step                                                                                                    | Graphic                                                                                                    |  |  |
|----------------------------------------------------------------------------------------------------|----------------------------------------------------------------------------------------------------|--|--|
| Step 4a. Select the service to be<br>updated<br>Codes in Blue are editable by the user<br>Coded in Gray are only editable if<br>unlocked by DPI Contract Admin                                | CodeService Area12Visually Impaired14Adaptive Physical Education15Assistive Technology18Occupational Therapy03Speech Language                                                                                                    |  |  |
| <b>Step 4b.</b> To add a Service Cost, select<br>'Add Service Cost', below the existing<br>service cost table                                                                                 | >>> <u>Add Service Cost</u>                                                                                                    |  |  |
| Step 4b(1). – Daily Rate – Residential<br>Educators<br>Select a 'Service' from the drop down<br>Select Daily from 'Rate Type' drop<br>down<br>Enter the Daily rate in correct format          | New Billable Cost per Service         Service:        •         Rate Type:       Daily •       •         Daily Rate:       ##.##         Image: Image: |  |  |
| <b>Step 4b(2). – Hourly Rate</b><br>Select a 'Service' from the drop down<br>Select Hourly from 'Rate Type' drop<br>down<br>Enter Hours of service, total<br>expenditures, and number of FTEs | New Billable Cost per Service         Service:          Rate Type:       Hourly V         Hours of Service per Year:          Total Expenditures:       ##.##         Total Number of Teacher FTEs (in service area):                                                                                                    |  |  |
| Step 4b(3) Select 'Save Service Cost'                                                                                                    | Save Service Cost                                                                                                    |  |  |

# 4.3 Service Unique to Student's Individual Cost

Service Rate codes for numbers 27-30 are unique to each student and are created when you create the student contract.

If you select one of these services, you'll receive the following error: "This service is available when creating a contract and is unique to the student's individual costs."

| Code      | Description             | Agency Defined | Contract Types    | Status |
|-----------|-------------------------|----------------|-------------------|--------|
| <u>27</u> | Paraprofessional        | False          | Special Education | Active |
| <u>30</u> | Interpreter<br>Services | False          | Special Education | Active |

Code 27 is used for paraprofessionals in Section J of the IEP or on the 504. Code 28 is used when an interpreter is listed in Section J of the IEP or on 504. These codes are unique to the individual students and rates are created as you create the contract.

| Code      | Description  | Agency Defined | Contract Types    | Status |
|-----------|--------------|----------------|-------------------|--------|
| <u>28</u> | Direct       | False          | Special Education | Active |
|           | Consultation |                |                   |        |

Code 28 is used when outside services have been contracted to fulfill the services in section J of the IEP or on the 504. These services must be provided directly to the student. Indirect consultation is not an allowable cost. Documents pertinent to this contracted service must be attached.

| Code      | Description            | Agency Defined | Contract Types    | Status |
|-----------|------------------------|----------------|-------------------|--------|
| <u>29</u> | Evaluation<br>Services | False          | Special Education | Active |

Code 29 allows you to bill for staff member or third-party contractor time spent in the evaluation process while (no flat rate):

- Doing direct observation of the student and/or
- Administrating assessments as documented on the Assessment Plan

If this is a contracted service, documents pertinent to this contracted service must be attached.

Code 29 does not allow you to bill for staff member or third-party contractor time spent:

- Meeting with student's parents
- Scoring, preparing, test interpretation, and report writing

Please note that if the student is evaluated and not found eligible for special education, the cost is not reimbursable.

## 4.4 Special Education Transportation Cost

Individual transportation charges which are unique to a student may be used at the time the contract is created.

The box below identifies the information needed for an individual cost for transportation. Individual transportation costs can only be <u>added while in the create contract status</u> for an individual student. See **Contract Creation** in this manual for additional information.

# 4.5 Verifying/Updating/Adding Special Education Transportation Cost

| Step                                                                                                    | Graphic                                                                                                    |  |  |
|----------------------------------------------------------------------------------------------------|----------------------------------------------------------------------------------------------------|--|--|
| <b>Step 1.</b> Go to the Student Contract web application                                                                                                    | https://apps.nd.gov/dpi/ndteach/SClogin.aspx                                                                                                    |  |  |
| <b>Step 2</b> . Select 'Service Costs' from the<br>Administrative section on the Left<br>Menu<br>Your choice may vary from the picture<br>based on user permissions | Administration<br>» Manage Staff<br>» Entity Users<br>» Statewide Configuration<br>» Services<br>» Service Costs<br>» Set Years Contracts Permitted                                                           |  |  |
| <b>Step 3.</b> Select 'Transportation Cost', school year and agency                                                                                                 | Service Costs   Transportation Costs   Admin Costs   Boarding Care Costs         Enter the fiscal year and select the agency to view the service costs.         School Year:       2021-2022          Agency: |  |  |

# 4.6 Adding Transportation Route

| Step                                                                                                    | Graphic                                                                                                    |  |  |
|----------------------------------------------------------------------------------------------------|----------------------------------------------------------------------------------------------------|--|--|
| <b>Step 1.</b> Go to the Student Contract web application                                                                                                    | https://apps.nd.gov/dpi/ndteach/SClogin.aspx                                                                                                    |  |  |
| <b>Step 2</b> . Select 'Service Costs' from the<br>Administrative section on the Left<br>Menu<br>Your choice may vary from the picture<br>based on user permissions | Administration<br>» Manage Staff<br>» Entity Users<br>» Statewide Configuration<br>» Services<br>» Service Costs<br>» Set Years Contracts Permitted                                                            |  |  |
| <b>Step 3.</b> Select 'Transportation Cost', school year and agency                                                                                                 | Service Costs   Transportation Costs   Admin Costs   Boarding Care Costs         Enter the fiscal year and select the agency to view the service costs.         School Year:       2021-2022 •         Agency: |  |  |

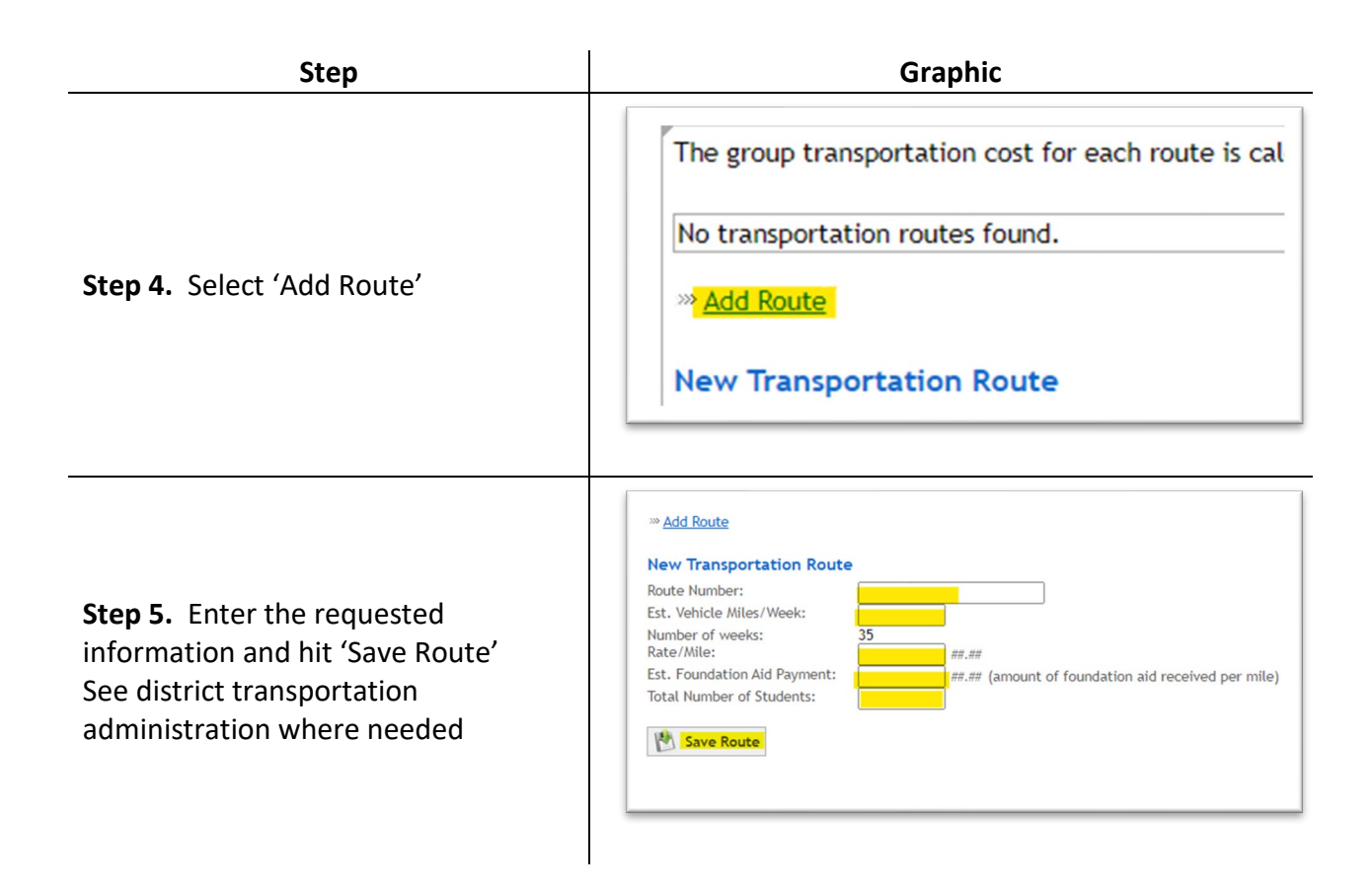

## 4.7 Administrative Cost (only applicable for students on IEPs)

To calculate the **Administrative Costs** for a particular Special Education Unit, determine the salaries and benefits for the Director of Special Education, Assistant Directors, and other special education central office staff.

<u>Do not include</u> any staff members that are used in the computation of the 'General Education Costs for Students with Disabilities'.

<u>Do not include</u> program coordinators since these costs should be included in the cost for the individual service areas.

**The total number of services provided** (unit-wide duplicated count) for the last year the numbers were tracked will be entered by a DPI Contract Administrator.

# 4.8 Verifying/Updating/Adding Administrative Cost

| Step                                                                                                    | Graphic                                                                                                    |  |  |
|----------------------------------------------------------------------------------------------------|----------------------------------------------------------------------------------------------------|--|--|
| <b>Step 1.</b> Go to the Student Contract web application                                                                                                    | https://apps.nd.gov/dpi/ndteach/SClogin.aspx                                                                                                    |  |  |
| <b>Step 2</b> . Select 'Service Costs' from the<br>Administrative section on the Left<br>Menu<br>Your choice may vary from the picture<br>based on user permissions | Administration<br>» Manage Staff<br>» Entity Users<br>» Statewide Configuration<br>» Services<br>» Service Costs<br>» Set Years Contracts Permitted                                                                                                    |  |  |
| <b>Step 3.</b> Select 'Admin Cost', school year, and Special Education Unit                                                                                         | Service Costs   Transportation Costs   Admin Costs   Boarding Care Costs         Enter the fiscal year and select the agency to view the service costs.         School Year:       2021-2022 V         Agency:                                                                                                    |  |  |
| <b>Step 4</b> Enter the total admin cost and hit 'Calculate'                                                                                                    | The average cost for service provided is calculated using the total cost of special education administration and the duplicated counts.<br>If the duplicated count has not been entered, the average cost will calculate to \$0.00.<br>Wg Cost of Special Ed Admin:<br>Salculate Average Cost of Special Ed Admin:<br>Total Admin Cost For Calculation:<br>Cost of Calculate<br>Calculate |  |  |

The Avg Cost of Special Ed Admin will be displayed.

If the duplicated count has not been entered and a calculation of \$0.00 is displayed call DPI Contract Admin with request to enter the duplicated number for your unit and the amount will be recalculated.

## 4.9 Boarding Care Costs

According to Section 15.1-32-19 of the North Dakota Century Code and the policies and procedures as established by the Department of Public Instruction and the Department of Health and Human Services, the Department of Public Instruction will reimburse the local school district, through their special education unit, for **80% of the cost** of allowable boarding care for the student.

If additional information is secured or if the student's arrangements change, NDDPI must be informed to ensure the maximum utilization of appropriated funds.

This is documented in the Adaptions of the students IEP section or in ecological factors in the present level.

### 15.1-32-19. Boarding care costs - Reimbursement of school district.

The superintendent of public instruction shall reimburse a student's school district of residence an amount equal to eighty percent of the room and board costs paid by the district for a student with disabilities who is placed in a facility that is located either within or outside of the student's school district of residence in order to receive special education services. The student's school district of residence is liable for any room and board costs in excess of those reimbursed as provided in this section. The placement of a student with disabilities in a public or private facility will be made by a school district. The placement of a student with disabilities in congregate care will be made in a facility designated by the department of human services.

## 4.10 Verifying/Updating/Adding Boarding Care Cost

✓ **IMPORTANT:** Boarding care cost are only allowed for approved residential facilities.

| Step                                                                                                    | Graphic                                                                                                    |  |  |
|----------------------------------------------------------------------------------------------------|----------------------------------------------------------------------------------------------------|--|--|
| <b>Step 1.</b> Go to the Student Contract web application                                                                                                    | https://apps.nd.gov/dpi/ndteach/SClogin.aspx                                                                                                    |  |  |
| <b>Step 2</b> . Select 'Service Costs' from the<br>Administrative section on the Left<br>Menu<br>Your choice may vary from the picture<br>based on user permissions | Administration<br>» Manage Staff<br>» Entity Users<br>» Statewide Configuration<br>» Services<br>» Service Costs<br>» Set Years Contracts Permitted                                                                    |  |  |
| <b>Step 3</b> . Select 'Boarding Care Cost', school year and agency                                                                                                 | Service Costs   Transportation Costs   Admin Costs   Boarding Care Costs         Enter the fiscal year and select the agency to view the service costs.         School Year:       2021-2022 V         Agency:       - |  |  |
| <b>Step 4.</b> Fill in a brief description of<br>the boarding care cost and enter the<br>daily rate amount<br>Hit 'Save'                                            | >>> Add Boarding Care Cost   Add Boarding Care Cost   Description:   Daily Rate:   ##.##     Save                                                                                                    |  |  |

## 4.11 General Education Tuition Costs

The general education costs for general education, 504 students, and special education students will auto calculate on the student contract based on the information defined on the contract and in STARS. The contract is interfacing with the STARS financial reports for the ND Public School educators and will prorate the yearly amount based on the number of days defined on the contract.

The formula for general education is based on the calculation of factors to determine average costs for the educating entity. The MISO3 report will determine the factors that make up the formula's State-defined values and the numbers from the educator's financial report in STARS to complete the formula.

| ervice Start Date: 9/3/2020<br>umber of Days: 175           |             |               | Service End Date: | 5/27/2021 |
|-------------------------------------------------------------|-------------|---------------|-------------------|-----------|
|                                                             |             |               |                   |           |
| Regular Education Costs Total: \$2,815.57                   |             |               |                   |           |
| Average Cost Per Pupil                                      | \$11,097.75 |               |                   |           |
| State Average Capital Outlay                                | \$1,346.34  |               |                   |           |
| State Average Cost for Extracurricular Activities           | \$407.48    |               |                   |           |
| Total Average Cost Per Pupil                                |             | \$12,851.57   |                   |           |
| State Foundation Per Pupil                                  | \$10,036.00 |               |                   |           |
| School District Size Factor                                 | 1.000       |               |                   |           |
| District Foundation Per Pupil                               |             | (\$10,036.00) |                   |           |
| Unadjusted Tuition Charge Per Pupil                         |             | \$2,815.57    |                   |           |
| 150% of State Average Cost of Education                     | \$15,560.44 |               |                   |           |
| Tuition Charge Per Pupil                                    |             | \$2,815.57    |                   |           |
| Special Education Costs                                     |             | \$0.00        |                   |           |
| Total Average Cost Per Pupil (excluding special education)  | _           | \$2,815.57    |                   |           |
| Total Regular Education Costs for Contract (175 / 175 days) |             | \$2,815.57    |                   |           |

## 4.12 Residential Daily Costs

Daily Rates are available for private residential facilities only. Daily Rates are used to create rates based on a daily average of special education and general education costs. Private residential facilities must get daily rates approved initially and whenever the daily rates change from year to year by NDDPI.

Private residential facilities can set up a daily rate which includes special education and general education costs.

Allowable costs to be included in the daily rate are:

- Salaries and benefits of the special education teachers
- Coordinators associated with the education program
- Administrative (director, assistant director, central office staff) salaries and benefits associated with the education program
- If applicable, instructional aides/general education paraprofessionals who are in the classroom and who support all students. (i.e., self-contained classroom with aide). It excludes the salaries and benefits of special education paraprofessionals working

directly with the student according to section J of the IEP or services listed on the 504. For information on how to bill for paraprofessionals listed on the IEP or 504, please see section 4.2.

- Salaries and benefits of the general education teachers
- Supplies directly related to education
- Instructional materials related to the student's needs

Not Allowable costs to be included in the daily rate are:

• Related service providers' salaries and benefits (these will be billed as service costs)

Residential facilities will use the following codes to set the daily rates.

| Code       | Description                                 | Agency Defined | Contract Types    | Status |
|------------|---------------------------------------------|----------------|-------------------|--------|
| <u>111</u> | Daily Rate<br>Summer Program                | True           | Special Education | Active |
| <u>110</u> | Daily Rate 2 -<br>Special Education<br>rate | True           | Special Education | Active |
| <u>500</u> | Daily Rate -<br>Regular Education           | True           | Regular Education | Active |
| <u>503</u> | Daily Rate –<br>Summer<br>Programming       | True           | Regular Education | Active |
| <u>504</u> | Daily Rate 2 - regular education            | True           | Regular Education | Active |
| <u>510</u> | Daily Rate 3 -<br>regular education         | True           | Regular Education | Active |
| <u>508</u> | partial day / hourly                        | True           | Regular Education | Active |
| <u>509</u> | partial day / hourly                        | True           | Regular Education | Active |
| <u>100</u> | Daily Tuition-<br>Special Education<br>Rate | True           | Special Education | Active |
| <u>120</u> | Daily rate 3 -<br>special education         | True           | Special Education | Active |
| <u>112</u> | Daily Rate 3 -<br>Special Education         | True           | Special Education | Active |

Residential facilities will use the service costs to bill for related services provided directly to children with disabilities or significant medical conditions. Service costs are the average cost of service for a private residential facility. Each related service has a regular school year service code and an ESY service code. The codes must coincide with the service and service provider on the student's IEP or 504. If the codes do not match the IEP or 504, those services will not be reimbursable.

Services rates for student contracts are determined by:

- 1. A 12-month yearly average, or
- 2. By dividing the school year into two periods, a 9-month general average and a 3-month ESY/summer school average. In this situation, if a student receives ESY and or summer school (programming) a separate contract is required by indicating Summer Program.

### The service area will calculate a full-time service as outlined in the example formula below:

Total Expenditures \$150,000 (salaries of teachers and aids) Hours of Service per Year 1050 Total number of FTEs 1.50 (only teachers) Formula calculation: \$150,000 total expenditures divided by 1050 hours of service = \$142.86 \$142.86 divided by the total number of FTEs 1.50 = \$95.24

# <u>The service rate can also be used to create a rate for part-time service.</u> This example is typical <u>of a service rate with a defined hourly rate.</u> See example below:

Total expenditures for the service by hour = \$75.00. If the staff member was full- time the total cost of service would be 1050 hours times \$75.00 = \$78,750.00. Formula Calculation: \$78,750.00 total expenditures divided by 1050 hours of service = \$75.00 \$75.00 divided by total number of FTEs 1 = \$75.00

| Code      | Description                       | Agency Defined | Contract Types    | Status |
|-----------|-----------------------------------|----------------|-------------------|--------|
| <u>15</u> | Assistive<br>Technology           | True           | Special Education | Active |
| <u>16</u> | Audiology                         | True           | Special Education | Active |
| <u>17</u> | Counseling<br>Services            | True           | Special Education | Active |
| <u>18</u> | Occupational<br>Therapy           | True           | Special Education | Active |
| <u>19</u> | Parent Counseling<br>and Training | True           | Special Education | Active |
| <u>20</u> | Physical Therapy                  | True           | Special Education | Active |
| <u>21</u> | Recreation<br>Services            | True           | Special Education | Active |
| <u>22</u> | School Health<br>Services         | True           | Special Education | Active |
| <u>23</u> | School Psychology                 | True           | Special Education | Active |
| <u>24</u> | Social Work                       | True           | Special Education | Active |
| <u>25</u> | Work Study                        | True           | Special Education | Active |
| <u>26</u> | Orientation &<br>Mobility         | True           | Special Education | Active |

Below are the related service codes used by private residential facilities:

| <u>32</u>  | Music Therapy                                                 | True | Special Education | Active |
|------------|---------------------------------------------------------------|------|-------------------|--------|
| 40         | Speech-Language<br>Pathology<br>Paraprofessional-<br>SLPP     | True | Special Education | Active |
| <u>41</u>  | Certified<br>Occupational<br>Therapy Assistant-<br>COTA       | True | Special Education | Active |
| <u>42</u>  | Physical Therapy<br>Assistant-PTA                             | True | Special Education | Active |
| <u>43</u>  | Registered<br>Behavior<br>Technician-RBT                      | True | Special Education | Active |
| 44         | Special Education<br>Technician                               | True | Special Education | Active |
| <u>215</u> | Assistive<br>Technology - ESY                                 | True | Special Education | Active |
| <u>216</u> | Audiology - ESY                                               | True | Special Education | Active |
| <u>217</u> | Counseling<br>Services - ESY                                  | True | Special Education | Active |
| <u>218</u> | Occupational<br>Therapy - ESY                                 | True | Special Education | Active |
| <u>219</u> | Parent Counseling<br>and Training - ESY                       | True | Special Education | Active |
| 220        | Physical Therapy -<br>ESY                                     | True | Special Education | Active |
| <u>221</u> | Recreation<br>Services - ESY                                  | True | Special Education | Active |
| 222        | School Health<br>Services - ESY                               | True | Special Education | Active |
| <u>223</u> | School Psychology<br>- ESY                                    | True | Special Education | Active |
| <u>224</u> | Social Work - ESY                                             | True | Special Education | Active |
| 225        | Work Study - ESY                                              | True | Special Education | Active |
| <u>232</u> | Music Therapy -<br>ESY                                        | True | Special Education | Active |
| <u>240</u> | Speech-Language<br>Pathology<br>Paraprofessional-<br>SLPP-ESY | True | Special Education | Active |
| 241        | Certified<br>Occupational<br>Therapy Assistant-<br>COTA-ESY   | True | Special Education | Active |
| <u>242</u> | Physical Therapy<br>Assistant-PTA-ESY                         | True | Special Education | Active |
| <u>243</u> | Registered<br>Behavior                                        | True | Special Education | Active |

|            | Technician-RBT-<br>ESY              |      |                   |        |
|------------|-------------------------------------|------|-------------------|--------|
| <u>244</u> | Special Education<br>Technician-ESY | True | Special Education | Active |

## 4.13 Tutoring Services

Admitting facilities are allowed to bill the resident district tutoring services, provided the tutoring services are delivered by an ND-licensed teacher. Admitting facilities providing tutoring services to general or special education students can use code 511 to charge for tutoring costs. These codes are unique to the individual students and rates are created as you create the contract.

| Code       | Description | Agency Defined | Contract Types    | Status |
|------------|-------------|----------------|-------------------|--------|
| <u>511</u> | Tutoring    | False          | Special Education | Active |

# 5. Student Contracts

### 5.1 How to Read a Contract

Each section can be expanded or contract by selecting the small plus (to expand) or minus (to contract) to the left of the section heading.

The sections are based on the cost associated with each specific student's contract. Each section may not be listed on every contract.

### Section 1 – Student Contract Info

School Year – based on NoP School Year Period – selected when notification was created Contract For – based on STARS enrollment Contract Type – based on NoP Placement Type – based on NoP

### Section 2 – Student Info

- ✓ IMPORTANT often contracts are created at initial placement with the assumption the contract will be for the entire enrollment period. If this changes, an amendment is needed to update the service end date.
- ✓ IMPORTANT Contracts will be flagged if the total contract days for all contracts for a single student for a school year exceed 175 days.

Student info pulled from NoP / STARS Educating Entity – entity where the student is placed Resident Entity – entity responsible for cost Service Start / End Date – placement date or dates student receiving services Number of Days – entered when the contract was created (used for cost calculations) Last Amended – most recent amendment date

#### Section 3 – Amendments

Amendments are used to modify contracts.

If the Service Start Date needs to be changed, a new NoP is needed, so the current contract needs to be voided. Amendments are needed when the Service End Date, Number of Days or services change.

### Section 4 – Transportation

Transportation costs unique to a student, and not available to others, or by a predefined route.

### Section 5 – Student Service Cost and Calculations

An itemized list of services needed for each student. If the student is on an IEP, these services must align with Section J of their IEP.

### Section 6 – Third Party Payments

This section list any of the cost covered by external entities (Medicaid, insurance, etc.). In the case of PreK Special Education, the foundation aid paid to the educating school is not accounted for in the cost calculations. Please enter that amount here.

#### Section 7 – Reimbursements

This section will list any payments already made for this contract.

#### Section 8 – Contract Reimbursement Totals

Based on information in STARS and on the student's notification, the cost of education is calculated to reflect the responsibility of the resident district and the State of ND's excess costs reimbursement.

Total Per Student Costs for Tuition – costs of educating the student.

State Allowable Tuition – total cost of tuition used to determine excess costs.

Total Per Student Costs (Resident District Costs) – this amount is owed to the educator by the resident district.

State Reimbursement for Tuition – amount reimbursed for tuition after adjustment for district responsible.

State Reimbursement for Boarding Care - amount of boarding care available for reimbursement.

State Reimbursement for Excess Cost – total reimbursement.

#### Section 9 – Comments

Comments can be added to the contract for any additional information needed between educator, resident district and NDDPI Admin. This includes changes in services, evaluations, rate of consultants, etc.

### Section 10 – Attachments

Attachments (additional documentation) can be added to a contract to assist in approval process.

### Section 11 – Workflow

Workflow shows the current approval status Select 'View/Hide History' to see who and when each step was approved and any comments they added

### Section 12 – Legal Statement

The legal statement is the wording used for the contract document. This section of the contract was originally created for special education contracts, and will be undergoing a review, so the statement will change according to the type of contract or will be inclusive of all types of contracts.

## 5.2 How to distinguish if it is an agency-placed or school-placed contract?

### 5.2.1 Agency-Placed Contracts

When a Notice of Placement (NoP) is created, it does not clearly show the type of placement, but this can be determined from Section IV of the NoP.

If the placing agency selected any of the top five selections in section IV (Residency Determination), it indicates an **Agency Placed** contract.

- $\odot$  Student's custodial parent, or legal guardian, is resident of North Dakota
- O Student's custodial parent, or legal guardian, is not a resident of North Dakota
- O Parental rights have been terminated
- $\odot$  Student no longer has a custodial parent, or legal guardian
- $\odot$  All reasonable efforts to locate a parent, or legal guardian, have been unsuccessful
- School placement

The <u>contract</u> will indicate the type of placement in the top right-hand corner of the contract created from the notification.

The information provided on the top right-hand corner of a contract is generated first from the notification, then from the information in STARS within the student's enrollment record.

If the educator, or resident district, does not feel this information is correct, your <u>point of</u> <u>contact would be the agency making placement</u>, and the district that has the student enrolled.

### 5.2.2 School-Placed Contracts

When a Notice of Placement (NoP) is created, it does not clearly show the type of placement, but this can be determined from the Section IV of the NoP.

If the user's account is associated with a school or Special Education unit, they will only see 'School Placed' as an option.

 $\bigcirc$  Student's custodial parent, or legal guardian, is resident of North Dakota

- $\bigcirc$  Student's custodial parent, or legal guardian, is not a resident of North Dakota
- Parental rights have been terminated

 $\bigcirc$  Student no longer has a custodial parent, or legal guardian

 $\bigcirc$  All reasonable efforts to locate a parent, or legal guardian, have been unsuccessful

○ School placement

The contract will indicate the type of placement in the top right-hand corner of the contract created from the notification.

The information provided on the top right-hand corner of a contract is generated first from the notification, then from the information in STARS within the student's enrollment record.

If the educator, or resident district, does not feel this information is correct, your <u>point of</u> <u>contacts would be the school making placement</u>, and the district which has the student enrolled.

### 5.2.3 Out-of-State Contracts

**Out-of-state public, or private schools** are not using NDDPI's system to create student contracts. Prompted by the resident district, NDDPI will create the out-of-state contract for a student in placement. However, prior to the contact being created, the notification of placement form must be in the system with an approved educator. The resident district is responsible for contacting NDDPI with the five pieces of required information listed below.

(When creating the out of state notification, if the notifying agency does not find the educating district in the drop-down list of approved educators, please send new educator requests to DPI Contracts Admin. See the training manual under Notifications, see section 1.2.1, for further details.)

Once the placement notification is in the system, the resident district is responsible for sending five pieces of required information for NDDPI to complete the contract.

The required information needed to complete an out-of-state contract:

- Notification number, from the student contract system
- Student 10-digit ID, from STARS enrollment
- **To from dates**, if the student has not yet exited the program the anticipated dates of the school year, or actual days if the student has exited the educational program
- **Number of days**, anticipated, or the total amount of days from the invoices if the student has exited the educational program

• And cost per day, in some cases, this will be projected. If the student has exited, it will need to be actual based on the average costs per day, or the actual daily rate

Please email required information to: DPI Contracts Admin. The contract will be created based on actual charges, or anticipated costs for student. After approval, reimbursement will be handled as any other in-state contract. In some cases, if the number of days, or the amount of the tuition changes because the student has exited the program, an amendment must be completed to match the student's dates of service. <u>All contract totals must match the total</u> <u>tuition costs invoiced and paid</u> to the educator. Please contact DPI Contract Admin with the required amending information to complete any amendments to approved contracts. Only approved contracts can be amended.

## 5.3 Creating a Student Contract

All contacts should be completed as soon as possible, but **no later than March 1st** to ensure timely reimbursement. Contracts allow the resident district to have a clear understanding of their students' educational costs and their financial responsibility. Contracts should be amended to actual costs at the end of services or the program year.

- IMPORTANT: The fields and sections available when creating a contract are based on the NoP and STARS enrollment status. Some of the fields are pre-filled or calculated based on the NoP and STARS enrollment status.
- ✓ IMPORTANT: Numerous issues arise from this interaction based on the incomplete or inaccurate data loaded in STARS.

| Step                                                             | Graphic                                      |  |  |  |
|------------------------------------------------------------------|----------------------------------------------|--|--|--|
| Step 1. Go to the Student Contract                               | https://apps.nd.gov/dpi/ndteach/SClogin.aspx |  |  |  |
| web application                                                  |                                              |  |  |  |
| <b>Step 2</b> . Search for the appropriate Notice of Placement   | See section 3.4                              |  |  |  |
| <b>Step 3.</b> Select 'Create Contract' at the bottom of the NoP | Save Void Notification Create Contract       |  |  |  |

Please see section 1.1 for system relationships

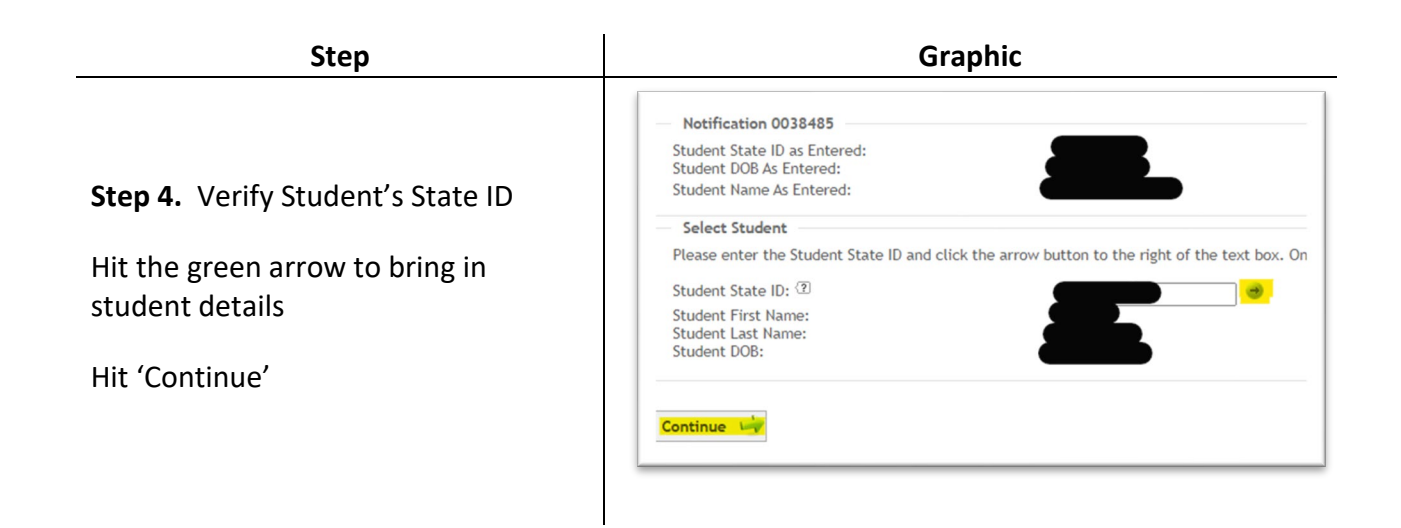

| Step                                                                                      | Graphic                                                            |
|-------------------------------------------------------------------------------------------|--------------------------------------------------------------------|
| <b>Step 5.</b> Verify School Year (this is pulled from the NoP)                           |                                                                    |
| Select type of contract                                                                   |                                                                    |
| <b>Regular School Year</b> – go to step 5a                                                | School Year: 2020-2021                                             |
| Extended School Year – go to step 5b                                                      | Is this contract for the regular, extended or partial school year? |
| Partial School Year – used for those students who started the year linked                 | 🔶 Regular School Year                                              |
| to one financially responsible district;<br>then, on the annual Sep 15 <sup>th</sup>      | 🛶 Extended School Year                                             |
| residency determination were linked<br>to a different financially responsible<br>district | Partial School Year ending prior to<br>September 15                |
| A Partial School Year contract covers<br>the beginning of the school year up to           |                                                                    |

Sep 14, a second contract (regular school year) will cover the remaining

school year

### Step 5a. – Regular School Year

Verify information (this is pulled from the NoP and STARS enrollment status)

If anything is wrong, either correct STARS or void and recreate the NoP.

Select Create Contract

| School Voor                     | 2020 2021                                   |
|---------------------------------|---------------------------------------------|
| School Year:                    | 2020-2021                                   |
| Placement:                      | Agency Placed for Non-education             |
| Polationship                    | Within State Out of Unit                    |
| Contract For (Por Forellmont)   | Special Education                           |
| Contract For (Per Enrollment):  | Special Education                           |
| contract For (Override):        | Special Education V                         |
| Confirm the selected options ar | ad click the button to create the contract  |
| commune selected options an     | In click the button to create the contract. |
| Create Contract                 |                                             |
|                                 |                                             |

| Step                                                                                                    | Graphic                                                                                                    |
|----------------------------------------------------------------------------------------------------|----------------------------------------------------------------------------------------------------|
| Step 5b. – Extended School Year<br>Is contract required in IEP or is<br>student attending a 12-month<br>residential program?<br>Yes – go to Step 5b(1)<br>No – go to Step 5b(2)                                                                 | Notification         Student         Status: Submitted         School Year:       2020-2021         School Year Period:       Summer         Contract For:       Special Education ✓         Is this contract required in IEP, or is student attending a 12 month residential program?         Image: Pres         Image: No         « Back                                                                                                    |
| Step 5b(1).– Yes<br>Verify information (this is pulled from<br>the NoP and STARS enrollment status)<br>If anything is wrong, correct either<br>the NoP or STARS<br>Select Create Contract                                                       | Notification         Student       Date of Birth         Status: Submitted         School Year:       2020-2021         School Year Period:       Summer         IEP:       Yes         Placement:       Agency Placed for Non-education         Relationship:       Within State Private         Contract For (Per Enrollment):       Special Education         Contract For (Override):       Special Education v         Confirm the selected options and click the button to create the contract.         Image:       Create Contract                                                                                                    |
| Step 5b(2). – No                                                                                                    |                                                                                                    |
| Contract cannot be created unless required in IEP                                                                                                    |                                                                                                    |
| <b>Step 6. –</b> enter Service Start and End<br>Date, number of days<br>Select 'Save'                                                                                                    | State D:     Instruction State D:     Instruction State D:     Instruction State D:     Subject Address:     Parent Journey Status:     Parent Journey Status:     Parent Journey Status:     Parent Journey Status:     Parent Journey Status:     Parent Journey State Responsible     Special Ed Unit:     Service End Date:     Service End Date:     State Responsible     State Responsible     S |
| If Available<br>The transportation option when<br>creating a contract allows the creator<br>of the contract to add in the<br>transportation costs if they are<br>unique to a student, and not available<br>to others, or by a pre-defined route |                                                                                                    |

| If Available                                                                                                    |                                       |
|----------------------------------------------------------------------------------------------------|---------------------------------------|
| Boarding Care costs (available on<br>school placed contracts only) must<br>first be created by the residential<br>facility and can be added to a school<br>placed contract. After the required<br>information has been entered, the<br>option to choose a boarding care rate<br>from the drop-down box must be<br>selected                                                                                                    |                                       |
| If Available                                                                                                    |                                       |
| Student Services and rates for the<br>educator must be created before being<br>added to a contract. Select your service<br>from the drop-down box and proceed<br>with the required information. Required<br>information is based on IEP services for<br>the individual <b>student</b> . Refer to Section<br>4.1 for how to create these rates.                                                                                                |                                       |
| Select 'Save & Calculate'                                                                                                    |                                       |
| If Available                                                                                                    |                                       |
| General education costs are based on<br>information reported in STARS by the<br>educating district. General education<br>costs <u>will not post</u> for students which are<br>open enrolled, or tuition waved in STARS.<br>If information is incorrect, contact your<br>educating provider for assistance. If a<br>correction is needed in STARS, the<br>contract will need to be voided and<br>created again after STARS has been<br>updated |                                       |
| <b>Step 7–</b> select 'Submit Student                                                                                                    |                                       |
| Contract                                                                                                    | Workflow                              |
|                                                                                                    | Save Submit Student Contract Solution |

# 5.3.1 How to enter services and service providers for students with disabilities and significant medical conditions.

#### Services and Service Providers

When entering services and services providers for students with disabilities and significant medical conditions, refer to the IEP (Section J) or 504 (Services section) aligned to the duration of services. Add each service from Section J or the services section for which there is direct service to the student using the number of weeks for each service type. Services that are given directly to the student are reimbursable; therefore, if the service indicates it is consultation indirect, it is not reimbursable and must not be included in the contract.

Make sure to use the code from Section 4.1 that matches the service provider listed on the IEP or 504. If the IEP or 504 has a special education teacher and special education paraprofessional listed for the same services, the IEP or 504 will need to be amended to split these providers apart and designate the correct amount of time for each provider.

#### This is not allowed:

| J. Special Education and Related Services |                       |            |                             |                                            |                      |             |     |  |  |
|-------------------------------------------|-----------------------|------------|-----------------------------|--------------------------------------------|----------------------|-------------|-----|--|--|
| Special Education Services                | Minutes and Frequency | Start Date | Duration                    | Service Provider<br>(Job Title)            | Location of Services | School Year | ESY |  |  |
| Reading Small Group                       | 150 Weekly            | 08/22/2024 | 9 Months - full school year | Special Education Teacher/Paraprofessional | Special Education    |             |     |  |  |

This is allowed:

| J. Special Education and Related Services |                       |            |                             |                                 |                      |             |     |  |
|-------------------------------------------|-----------------------|------------|-----------------------------|---------------------------------|----------------------|-------------|-----|--|
| Special Education Services                | Minutes and Frequency | Start Date | Duration                    | Service Provider<br>(Job Title) | Location of Services | School Year | ESY |  |
| Reading Small Group                       | 30 Weekly             | 08/22/2024 | 9 Months - full school year | Special Education Teacher       | Special Education    |             |     |  |
| Reading Small Group                       | 30 Weekly             | 08/22/2024 | 9 Months - full school year | Paraprofessional                | Special Education    |             |     |  |
|                                           |                       |            |                             |                                 |                      |             |     |  |

To build an accurate student contract, it is necessary to review **ALL** IEPs or 504s that have been initiated or amended during the school term. Multiple IEPs may require the service costs to be split out according to the duration of services.

If a service is not listed on the service page of the IEP, it cannot be billed for or reimbursed. IEP teams can enter notes in the comments section of the student contract if clarification is needed to explain services or changes in services.

Below is an example of services written for different time periods. Both services would be entered into the contract using separate lines.

| Related Services                 | Minutes and Frequency | Start Date | Duration | Service Provider<br>(Job Title) | Location of Services | School Year | ESY |
|----------------------------------|-----------------------|------------|----------|---------------------------------|----------------------|-------------|-----|
| Occupational Therapy 1:1         | 30 Weekly             | 08/22/2024 | 3 Months | Occupational Therapist          | Special Education    |             |     |
| Occupational Therapy Large Group | 15 Weekly             | 11/22/2024 | 2 Months | Occupational Therapist          | General Education    |             |     |

# Review Residential Facility and Paraprofessional Hours for total hours within the school day/week

Total charges for Paraprofessional hours = 47 hours But listed on separate lines Is this for two-on-one services the student is receiving? Or

Are the 9.50 hours considered residential services and outside of the school day?

| Name                         | Code | Units/Time | Weeks/Yr | Group Size | Units    | Unit Desc   | Unit Rate | Cos         |
|------------------------------|------|------------|----------|------------|----------|-------------|-----------|-------------|
| Specific Learning Disability | 9    | 4.17/Wk    | 14.00    | 2.7        | 21.62    | billable/hr | \$87.03   | \$1,881.59  |
| Specific Learning Disability | 9    | 0.83/Wk    | 21.00    | 2.7        | 6.46     | billable/hr | \$87.03   | \$562.2     |
| Specific Learning Disability | 9    | 0.67/Wk    | 35.00    | 1.0        | 23.45    | billable/hr | \$87.03   | \$2,040.8   |
| Occupational Therapy         | 18   | 1.67/Wk    | 35.00    | 1.0        | 58.45    | billable/hr | \$85.35   | \$4,988.71  |
| Adaptive Physical Education  | 14   | 2.33/Wk    | 35.00    | 7.8        | 10.46    | billable/hr | \$80.95   | \$846.74    |
| 3 Paraprofessional           | 27   | 9.50/Wk    | 35.00    | 1.0        | 332.50   | billable/hr | \$32.47   | \$10,796.28 |
| 2 Paraprofessional           | 27   | 32.00/Wk   | 35.00    | 1.0        | 1,120.00 | billable/hr | \$38.41   | \$43,019.20 |

#### **Review for possible excess weekly hours:**

In the example below, the total costs of educational services (highlighted in yellow) total 35.58 hours a week. 30 hours a week is standard, but there may be circumstances that require more hours in a school day for the student.

For example, secondary students may have an average day of over 30 hours. Review IEP to determine if the hours are reasonable for this student.

Also in this example, the total hours for paraprofessionals exceed 30 hours. Review IEP for more detail or call the educator for further explanation.

| Name                        | Code | Units/Time | Weeks/Yr | Group Size | Units    | Unit Desc   | Unit Rate | Cost        |
|-----------------------------|------|------------|----------|------------|----------|-------------|-----------|-------------|
| Intellectual Disability     | 4    | 29.00/Wk   | 35.00    | 2.7        | 375.93   | billable/hr | \$81.63   | \$30,687.17 |
| 3 Intellectual Disability   | 4    | 1.83/Wk    | 35.00    | 1.0        | 64.05    | billable/hr | \$81.63   | \$5,228.4   |
| Adaptive Physical Education | 14   | 1.67/Wk    | 35.00    | 1.0        | 58.45    | billable/hr | \$80.95   | \$4,731.5   |
| Paraprofessional            | 27   | 32.00/Wk   | 35.00    | 1.0        | 1,120.00 | billable/hr | \$30.00   | \$33,600.00 |
| 2 Paraprofessional          | 27   | 10.50/Wk   | 35.00    | 1.0        | 367.50   | billable/hr | \$37.11   | \$13,637.9  |
| Paraprofessional            | 27   | 3.50/Wk    | 35.00    | 1.0        | 122.50   | billable/hr | \$27.88   | \$3,415.30  |

### Review Specific Learning Disability's (SLD) total Allowable Expenditures

Total Allowable Expenditures \$145,813.50

Hours of Service per Year 1050 (175 weeks times 30 hours a week = educational hours)

Total number of FTEs 1.50 (*Teachers are the FTEs, or the units of service*)

Formula Calculation:

\$145,813.50 expenditure divided by 1050 educational hours in a year = \$138.87 hourly \$138.87 divided by 1.5 FTEs, or teachers, = \$92.58

|                              |      |           |          | Group |       |             | Unit    |              |              |
|------------------------------|------|-----------|----------|-------|-------|-------------|---------|--------------|--------------|
| Name                         | Code | Units/Tim | Weeks/YF | size  | Units | Unit Desc   | Rate    | Cost         |              |
| Specific Learning Disability | 9    | 29.00     | 36       | 1     | 208.8 | 3billable/h | \$92.58 | \$96,653.52  |              |
| Specific Learning Disability | 9    | 16.00     | 36       | 1     | 115.2 | 2billable/h | \$92.58 | \$ 53,326.08 | \$149,979.60 |
| Specific Learning Disability | 9    | 7.5       | 36       | 1     | . 54  | lbillable/h | \$92.58 | \$ 24,996.60 |              |
| Specific Learning Disability | 9    | 9         | 36       | 1     | 64.8  | Bbillable/h | \$92.58 | \$ 29,995.92 |              |
|                              |      | 61.50     |          |       |       |             |         | \$204,972.12 |              |

The service was built using 1.5 FTE teachers.

An educational week is considered 30 hours times 1.5 FTE's = a max of 45.00 SLD service hours.

In this example, the total hours of SLD that is billed equals 61.50 hours which is a total cost of \$204,972.12.

The number of hours billed exceeds the maximum hours in the service which then creates contract costs for more than the total allowed cost, in this case \$145,813.50

### **ESY Services**

If completing an Extended School Year (ESY) contract, verify in Section J of the IEP that "ESY services are needed."

Extended school year must be considered for each student with a disability. Justification for the decision made MUST BE STATED BELOW.

The review of data indicates that ESY services are needed.
 The team has determined that ESY services are not necessary.

The team needs to collect further data before making a determination and will meet again by

If it is indicated that services are needed, then refer to the Special Education and Related Service Section J and only add services that are marked for ESY. In the example below, one of the codes from 201-210 could be used to charge for 30 minutes/week for 2 months of ESY services.

If students with disabilities will be attending summer school provided to all students at the residential facility, indicate this in the justification section under ESY in Section J of the IEP.

```
Extended school year must be considered for each student with a disability.Justification for the decision made MUST BE MADE BELOW
The review of data indicates that ESY services are needed.
The team has determined that ESY services are not necessary.
The team needs to collect further data before making a determination and will meet again by
Extended School Year must be considered for each student with a disability.Justification for the teams decision: The student will not be provided ESY services but will be participating in the residential facility's summer school program.
```

Group Size

When entering the group size on the contract, look in Section J of the IEP or services section of the 504. Once you determine if the group size is 1-on-1, small group, or large group use the group size number below.

| Group Size in IEP | Number of Students | Contract – Group Size |
|-------------------|--------------------|-----------------------|
| One-on-One        | 1 student          | 1                     |
| Small Group       | 2-4 students       | 2.7                   |
| Large Group       | 5 or more students | 7.8                   |

Please ensure that the group size matches what is happening in the classroom as well as the IEP or 504. The example below shows how choosing a group size of 2.7 instead of 1 can reduce the cost by more than 50%.

Group Size of 1

[Units/hour (29.00) x Weeks per Year (35)] divided by Group Size (1) x Unit Rate (\$81.63) ((29 x 35) / 1 ) x 81.63 = \$82,854.45

| Name                      | Code | Units/Time | Weeks/Yr | Group Size | Units    | Unit Desc    | Unit Rate | Cost        |
|---------------------------|------|------------|----------|------------|----------|--------------|-----------|-------------|
| 🕴 Intellectual Disability | 4    | 29.00/Wk   | 35.00    | 1.0        | 1,015.00 | billable/hr  | \$81.63   | \$82,854.45 |
| W Intellectual Disability | -    | 27,007 111 | 33,00    | 1.0        | 1,015.00 | Dillable/III | 301.03    | 302,034.43  |

Group Size of 2

[Units/hour (29.00) x Weeks per Year (35)] divided by Group Size (2) x Unit Rate (\$81.63) ((29 x 35) / 2.7) x 81.63 = \$30,687.17

| Name                      | Code | Units/Time | Weeks/Yr | Group Size | Units  | Unit Desc   | Unit Rate | Cost        |
|---------------------------|------|------------|----------|------------|--------|-------------|-----------|-------------|
| 🕴 Intellectual Disability | 4    | 29.00/Wk   | 35.00    | 2.7        | 375.93 | billable/hr | \$81.63   | \$30,687.17 |

# 5.4 Search for Contract

| Step                                                                                              | Graphic                                                                                                    |
|---------------------------------------------------------------------------------------------------|----------------------------------------------------------------------------------------------------|
| Step 1. Go to the Student Contract                                                                | https://apps.nd.gov/dpi/ndteach/SClogin.aspx                                                                                                    |
| web application                                                                                   |                                                                                                    |
| <b>Step 2</b> . Select 'List' under Contract<br>type                                              | Notifications   >>> List   >>> Create   Regular Ed Contracts   >>> List   Special Ed Contracts   >>> List   All Contracts   >>>> List   Reimbursements   >>> List                                                                                                    |
| <b>Step 3.</b> Enter the Search criteria and select 'Search'                                      | Filter Criteria                                                                                                    |
| <b>Step 4.</b> Select a contract (by selecting the blue underlined contract number) from the list | Contrast Centrast For Status         Year         Period Resident Agency         Educative Agency         Statest State         Statest State         Pending Amendment         Netficiation           022205         Special         Approved         2020         Database Roys & Critis Ranch - Nince         Ho (Approved)         No           2021         Education         2021         Database Roys & Critis Ranch - Nince         Ho (Approved)         No |

# 5.5 Adding Comments and/or Attachments

Comments are useful if further explanation will help in understanding the contract

| Step                                                                                       | Graphic                                                                                                    |  |  |  |  |
|--------------------------------------------------------------------------------------------|----------------------------------------------------------------------------------------------------|--|--|--|--|
| <b>Step 1.</b> Go to the Student Contract web application                                  | https://apps.nd.gov/dpi/ndteach/SClogin.aspx                                                                                                    |  |  |  |  |
| <b>Step 2</b> . Search for the appropriate Contract                                        | See section 5.4                                                                                                    |  |  |  |  |
| <b>Step 3.</b> Select 'Add Comments', enter a comment, and hit 'Add'                       | Comments have been added.                                                                                                    |  |  |  |  |
| Step 4. – Select 'choose file', find the<br>file you want to attach and select<br>'Attach' | <ul> <li>Attachments</li> <li>No attachments found.</li> <li>Please note: Attachments must be 2</li> <li>Choose File No file chosen</li> <li>Attach</li> </ul> |  |  |  |  |

## 5.6 Checking Status

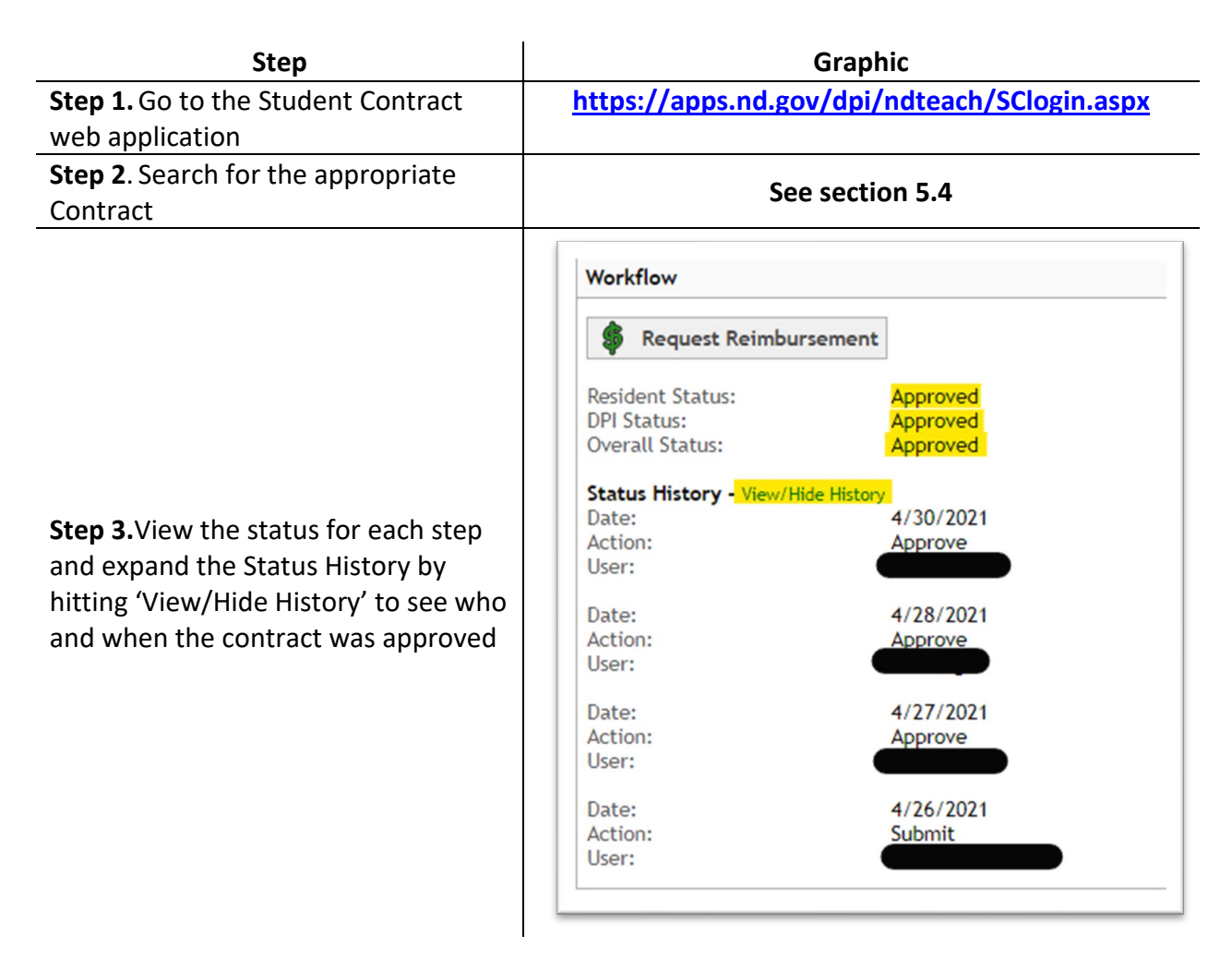

## 5.7 Contract Approval

The approval workflow generally is:

- 1. Educator creates the contract and submits
- 2. Resident district approves or rejects
- 3. NDDPI fiscal administrator approves, or rejects
- 4. NDDPI administrator approves, or rejects

General education contracts receive final approval from a DPI Placement Admin.

Special education/ significant medical condition contracts receive final approval from a DPI SpecEd Admin and DPI Medically Fragile Admin.

Educators can create contracts and are allowed to VOID a contract (unless a payment has been made on the contract). If payment has been processed on a contract, contact the DPI Contract Administrator. The reimbursement request will need to be reversed, corrections made, and a new reimbursement submitted for payment.

A resident district can approve, or reject a contract for corrections, or further explanation.

The resident district is responsible for comparing services in the IEP to student services and costs submitted in the student contract system. An audit could include a fiscal review comparing IEP services, the student contract's billable minutes, and group size.

When a contract is pending district approval, the approval, and reject buttons, will be located at the bottom of the contract.

| avorites MD Contract             |                                                           |                     |  |  |  |  |
|----------------------------------|-----------------------------------------------------------|---------------------|--|--|--|--|
| North Dakota nd                  | .goV Official Portal for<br>North Dakota State Government | North Dalacte       |  |  |  |  |
| Tooch Educati                    | on First, Education That Lasts                            | Friday, July 20, 20 |  |  |  |  |
| ND CACI Teachers,                |                                                           |                     |  |  |  |  |
| Student Contracts                |                                                           |                     |  |  |  |  |
| Load Conway (profile) (sign out) | << List Contracts << Contract                             | GPrint @He          |  |  |  |  |
| Student Contracts                |                                                           | 54 C 2019 C 201     |  |  |  |  |
| » List Notifications             | Less ( 15 / 181) x \$8,961.30                             | (\$742.65)          |  |  |  |  |
| ··· Create Notification          | State Reimbursement For Tuition                           | \$1.767.12          |  |  |  |  |
| » List Contracts                 | District of Residence Liability for Boarding Care ③       | \$0.00              |  |  |  |  |
| » List Reimbursements            | Less 100% of boarding care                                | \$0.00              |  |  |  |  |
|                                  | State Reimbursement for Boarding Care                     | \$0.00              |  |  |  |  |
| Administration                   | State Reimbursement for Excess Cost                       | \$1,767.12          |  |  |  |  |
| ** Entity Users                  |                                                           |                     |  |  |  |  |
| Service Costs                    | @ Comments                                                |                     |  |  |  |  |
|                                  | No comments have been added.<br>« <u>Add Comment</u>      |                     |  |  |  |  |
|                                  | Attachments                                               |                     |  |  |  |  |
|                                  | No attachments found.                                     |                     |  |  |  |  |
|                                  | Browse                                                    |                     |  |  |  |  |
|                                  | M Attach                                                  |                     |  |  |  |  |
|                                  | Workflow                                                  |                     |  |  |  |  |
|                                  | Approve S Reject                                          |                     |  |  |  |  |
|                                  | Resident Status: Pending                                  |                     |  |  |  |  |
|                                  | DPI Status: Pending                                       |                     |  |  |  |  |
|                                  | Overall Status: Pending District Approval                 |                     |  |  |  |  |
|                                  | Status History - View/Hide History                        |                     |  |  |  |  |
|                                  |                                                           |                     |  |  |  |  |

If the **special education** contract is pending district approval, but was amended by the educator, the approval and reject buttons will be in the middle of the contract directly under the **Student Services and Cost Calculations** section.

| lame                                                                                                    | Code | Units/Time        | Weeks/Yr | Group Size | Units | Unit Desc    | Unit Rate           | Cost                  |
|----------------------------------------------------------------------------------------------------|------|-------------------|----------|------------|-------|--------------|---------------------|-----------------------|
| aily Tuition - Special Education rate                                                                                                    | 31   | 54 /Yr            | N/A      | N/A        | 54    | billable/day | \$175.00            | \$9,450.00            |
| Contract Amendments:<br>Pending Amendment (3/7/2018 - 5/24/2018):                                                                                               |      |                   |          |            |       |              |                     |                       |
| Name                                                                                                    | Code | Units/Time        | Weeks/Yr | Group Size | Units | Unit Desc    | Unit Rate           | Cost                  |
| Daily Tuition - Special Education rate                                                                                                    | 31   | <del>54 /Yr</del> | N/A      | N/A        | 54    | billable/day | <del>\$175.00</del> | <del>\$9,450.00</del> |
| Daily Tuition - Special Education rate                                                                                                    | 31   | 53 /Yr            | N/A      | N/A        | 53    | billable/day | \$175.00            | \$9,275.00            |
| Approve     Reject Resident Status:     Pending DPI Status:     Pending Overall Status:     Pending District Approval     Status:     Pending District Approval |      |                   |          |            |       |              |                     |                       |
| as third party payments? Yes No                                                                                                    |      |                   |          |            |       |              |                     |                       |

If the contract is **general education**, then you will need to click the green + button by the general education to open the general education formula. At the bottom you will see a approve or reject button. Workflow for approval follows the standard path.

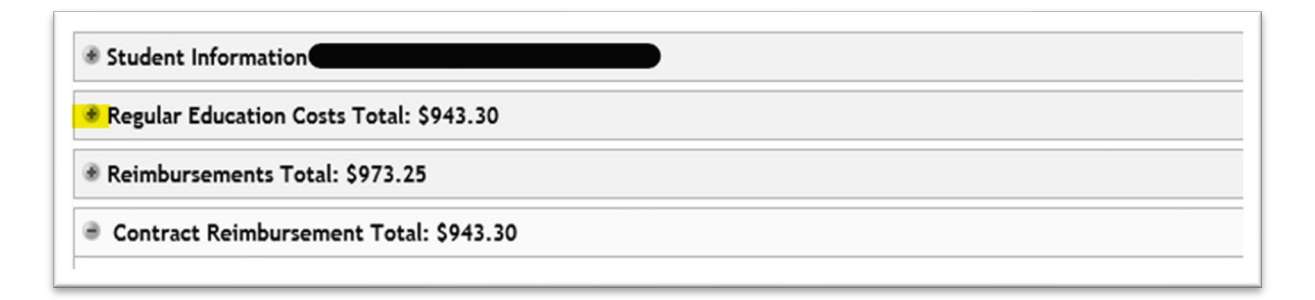

The + button indicates the section can be expanded.

The – button indicates it is already open or expanded.

| Regular Education Costs Total: \$943.30                    |             |              |
|------------------------------------------------------------|-------------|--------------|
| Pending Amendment:                                         |             |              |
| Average Cost Per Pupil                                     | \$10,882.20 |              |
| State Average Capital Outlay                               | \$1,109.47  |              |
| State Average Cost for Extracurricular Activities          | \$379.42    |              |
| Total Average Cost Per Pupil                               |             | \$12,371.09  |
| State Foundation Per Pupil                                 | \$9,646.00  |              |
| School District Size Factor                                | 1.000       |              |
| District Foundation Per Pupil                              |             | (\$9,646.00) |
| Unadjusted Tuition Charge Per Pupil                        |             | \$2,725.09   |
| 150% of State Average Cost of Education                    | \$19,861.02 |              |
| Tuition Charge Per Pupil                                   |             | \$2,725.09   |
| Special Education Costs                                    |             | \$0.00       |
| Total Average Cost Per Pupil (excluding special education) |             | \$2,725.09   |
| Total Regular Education Costs for Contract (63 / 182 days) |             | \$943.30     |
| Amendment Workflow                                         |             |              |
| Approve Q Reject                                           |             |              |

Resident Status: DPI Status: Overall Status: Not Applicable Pending Pending Fiscal Review

Amendment History (Show)

### 5.8 Create Amendment

Once a contract is approved by the resident district, and both state levels, (fiscal and final), a contract can be amended by the educator to reflect any changes that may have occurred.

| Step                                                      | Graphic                                                                                                    |
|-----------------------------------------------------------|----------------------------------------------------------------------------------------------------|
| <b>Step 1.</b> Go to the Student Contract web application | https://apps.nd.gov/dpi/ndteach/SClogin.aspx                                                                                                    |
| <b>Step 2</b> . Search for the appropriate Contract       | See section 5.4                                                                                                    |
| Step 3. Select 'Create Amendment'                         | Contract Amendments - Transportation, Boarding or Student Service Costs Create Amendment View all past amendments                                                                                                    |
| <b>Step 4</b> . Enter information and hit<br>'Submit'     | Contract Dates and Days         Amended Values         Service Start Date:       08/18/2020         Service End Date:       05/20/2021         Contract Number of Days:       175         Has Transportation Cost Changes         Has Service Cost Changes         Approval Workflow         Save & Calculate       Submit       Cancel         Resident Status:       Not Applicable         DPI Status:       Unsubmitted         Overall Status:       Unsubmitted |

# 6. Reimbursements

Crosscheck the student's IEP(s) and the contract amounts.

**Records** – be sure to keep accurate records of costs, group size, etc., used to complete student contracts. Records used to determine group size and other supporting schedules used for computation of costs, should be kept for the same period as other financial records. These records may be subject to audits.

### **Reimbursement Request and Reports on Approved Contracts**

Contracts receiving **final approval** from DPI Administration, will display the reimbursement button at the bottom of the contract. If a contract is pending approval, or pending amendment, the button will not display.

Reimbursement will be made to the resident Special Education Unit when the student's enrollment is marked special education but made to the educating district if the student is the responsibility of the State of North Dakota, or if the contract is general education.

Distribution of payments for student contracts is through the STARS system, and will generate at the same time a district, or unit, receives their Foundation Aid payment.

If a contract already has a reimbursement created that is pending, a validation will appear requesting the pending request to be completed or voided; before another reimbursement is created.

✓ IMPORTANT: If the contract's educator is a private facility, an out-of-state facility or school, an invoice, or invoices, must be attached to support the amount requested. Equally important to note, the tuition and related services total must equal the amount on the invoices attached or must equal the amount on the contract at the time of the final request. If the invoices charged to the resident district, and the amount calculated on a contract do not match, the reimbursement request will be rejected. Please contact DPI Administration for out-of-state contracts, or contact the educating facility for contracts needing an amendment.

| Step                                      | Graphic                                                                                                    |  |  |  |  |
|-------------------------------------------|----------------------------------------------------------------------------------------------------|--|--|--|--|
| Step 1. Go to the Student Contract        | https://apps.nd.gov/dpi/ndteach/SClogin.aspx                                                                                                    |  |  |  |  |
| web application                           |                                                                                                    |  |  |  |  |
| Step 2. Search for the appropriate        | Sec. section E 4                                                                                                    |  |  |  |  |
| Contract                                  | See Section 5:4                                                                                                    |  |  |  |  |
| <b>Step 3</b> . Select 'Create Amendment' | Workflow         Request Reimbursement         Resident Status:       Not Applicable         DPI Status:       Approved         Overall Status:       Approved         Status History - View/Hide History |  |  |  |  |

## 6.1 Submitting Reimbursements

| Step                                                                                                    | Graphic                                                                                                    |
|----------------------------------------------------------------------------------------------------|----------------------------------------------------------------------------------------------------|
| <b>Step 4.</b> Attach any files to help support the reimbursement request                                                                                                    |                                                                                                    |
| To attach an invoice file to the<br>reimbursement request, the invoice<br>will need to be scanned and saved to<br>your computer drive.<br>Final requests should include all<br>invoices for the duration of the<br>contract. Invoices must total the days<br>and amount on the contract, or the<br>request will be rejected.<br>To speed the approval process, if the<br>invoice includes multiple students,<br>please circle, or highlight, the student<br>on the invoice. A number of our<br>larger schools have multiple pages<br>each month, and can make the<br>approval process more efficient. | Contract Information (#0025988)         Contract Period From:         Contract Period Through:         Name of Student:         Name of Family Boarding Care Provider):         Educating Entity:         Resident Apecial Education Unit:         Resident Apecial Education Unit:         Resident Apecial Education Unit:         Resident Apecial Education Unit:         Resident Apecial Education Unit:         Resident Apecial Education Unit:         Address:         City:         State:         Zip:         Attach Invoice File:         Choose File         No file chosen |
| <b>Step 5. Tuition and Related Service</b><br><b>Cost.</b> Enter from and to dates,<br>number of days claimed, and amount<br>requested                                                                                                    | Education (Tuition) and Related Services         State Reimbursement For Tuition:         Total of Requests Submitted:         Total of Requests Approved:         Balance Remaining:         Tuition and Services From:         Tuition and Services To:         Number of days being claimed:         Reimbursement Request for Tuition and Services:                                                                                                    |
| <b>Step 6. Boarding Care Cost.</b> Enter<br>from and to dates, number of days<br>claimed, and amount requested<br>You may not claim more days than<br>established on a contract                                                                                                    | Boarding Care         DPI Share of Boarding Costs:       \$0.00         Total of Requests Submitted:       \$0.00         Total of Requests Approved:       \$0.00         Balance Remaining:       n/a         Request From Date:       \$MM/DD/YYYY         Number of Days:       \$MM/DD/YYYY         Reimbursement Request for Boarding Care Costs:       ##.##                                                                                                    |

| Step                                                                                                    | Graphic                         |
|----------------------------------------------------------------------------------------------------|---------------------------------|
| Step 7. Enter name and select Create                                                                                                    |                                 |
| This will save the request to be<br>submitted later, or submitted<br>immediately after the request has<br>been created and completed                                      | Authorize Authorized Signature: |
| The Update button will allow changes<br>to a request that has not yet been<br>approved by DPI Administration.<br>After changes have been made to<br>request, click Update |                                 |

# 7. Reports

## 7.1 Reimbursement Reports

Reimbursement reports are a tool districts and units can utilize to create a report indicating which contracts were paid in the last Foundation Aid cycle, or school year, and the amount paid. A report can be run for payments during a specific length of time, more specifically to a student name, by a contract number, or by resident district. On the left-hand menu options, click on Reimbursements > List.

| Step                                                                                                    | Graphic                                                                                                    |
|----------------------------------------------------------------------------------------------------|----------------------------------------------------------------------------------------------------|
| <b>Step 1.</b> Go to the Student Contract web application                                                                                                    | https://apps.nd.gov/dpi/ndteach/SClogin.aspx                                                                                                    |
| <b>Step 2</b> . Select List (under the Reimbursement section on the left hand menu)                                                                                                    | Reimbursements                                                                                                    |
| Step 3 Use the 'Filter Criteria' to<br>narrow down the search                                                                                                    |                                                                                                    |
| One of the best options for reporting<br>reimbursements is running the report<br>for the month (Final Status Date<br>From: ex. 04-01-2018 To: 04-30-2018)<br>to balance the payments made to a<br>school district, or a special education<br>unit for the Foundation Aid payment<br>voucher. | Micholansmert State:     Machine Agereal       Micholansmert State:     Package Agereal       Micholansmert State:     Reveal       Micholansmert State:     Reveal |
| <b>Step 4.</b> After you have specified your query and clicked the Reimbursements Report, the option to open a report will appear.                                                                                                    | Reimbursements Report                                                                                                    |
| This pop-up box will change<br>depending on your browser and your<br>computer versions                                                                                                    |                                                                                                    |

# 7.2 Contract List Reports

The student contract system can allow school districts, or units, to create reports to view several different statuses, or balances, on contracts. All contract lists available, (special, regular, and all contracts) have a 'List' reports feature.

| Step                               | Graphic                                      |
|------------------------------------|----------------------------------------------|
| Step 1. Go to the Student Contract | https://apps.nd.gov/dpi/ndteach/SClogin.aspx |
| web application                    |                                              |

| Step                                                                                                    | Graphic                                                                                                    |
|----------------------------------------------------------------------------------------------------|----------------------------------------------------------------------------------------------------|
| <b>Step 2</b> . Select List (under either<br>'General', Special Ed, or 'All<br>Contracts')                                                                                                    | Regular Ed Contracts<br>»List<br>Special Ed Contracts<br>»List<br>All Contracts<br>»List<br>»Students With Multiple Contracts                                                                                                    |
| <b>Step 3.</b> Use the <b>'Filter Criteria'</b> to narrow down the search                                                                                                    | Intervention       Detity:       Contract Status:       Redet Nata Ro:       Status:       Status: |
| Step 4. After you have specified your<br>query and clicked the<br>Reimbursements Report, the option<br>to open a report will appear.<br>This pop-up box will change<br>depending on your browser and your<br>computer versions | Contract Totals Report                                                                                                    |
| Pay special attention to contract type<br>and what status the contract is in.<br>(approved, rejected, voided,<br>pendingetc.)<br>Far Left Column                                                                               | ABC1School Year: 2021-2022                                                                                                    |
| Pay special attention to the balance<br>remaining, it is an active contract with<br>a balance and may require<br>reimbursement                                                                                                 |                                                                                                    |
| NDCC defines the payment period<br>allowed each legislative session                                                                                                    | Services to         Tuition Balance         Balance Remaining           5/19/2022         \$17,465.81         \$17,465.81           5/19/2022         \$18,867.39         \$18,867.39           5/19/2022         \$16,495.49         \$16,495.49           5/19/2022         \$18,867.39         \$18,867.39                                                                                                    |
| Look at the Far Right Column                                                                                                    |                                                                                                    |

# 7.3 Reports to Review

The student contract system has the capability to allow school districts or units to create reports to see a number of different statuses, or balances, on contracts.

| Step                                                                                                    | Graphic                                                                                                    |
|----------------------------------------------------------------------------------------------------|----------------------------------------------------------------------------------------------------|
| Step 1. Go to the Student Contract                                                                             | https://apps.nd.gov/dpi/ndteach/SClogin.aspx                                                                                                    |
| web application                                                                                                |                                                                                                    |
| <b>Step 2</b> . Select Students With Multiple<br>Contracts (under either ' 'All<br>Contracts')                 | Regular Ed Contracts         >>> List         Special Ed Contracts         >>> List         All Contracts         >>> List         >>> List         >>> Students With Multiple Contracts |
| <b>Step 3.</b> Select a School Year from the drop-down, then select 'Students with Multiple Contracts'         | Students With Multiple Contracts          School Year:       2021-2022         Students With Multiple Contracts                                                                          |
| This report will enable you to view<br>student contracts who have multiple<br>contracts for their school year. |                                                                                                    |
| Review the contracts for accuracy and overlapping days of service.                                             |                                                                                                    |